# MEMO CMS DRUPAL POUR SITE WEB BIU : rédacteurs Patrimoine/UPVM3/UM/Webmestre dernière mise à jour 08/01/2020

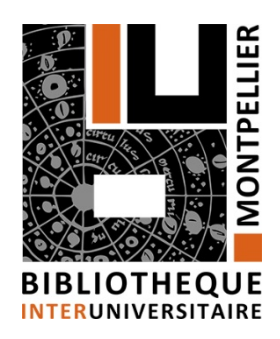

## 1. Présentation

### a. Site web de la BIU, de quoi parle-t-on?

Présentation du nouveau site de la BIU dont l'adresse est https://www.biu-montpellier.fr

Nouveau site développé sous le CMS Drupal V8.

La présentation des contenus s'adapte à une majorité de tailles de supports, portable  $\rightarrow$  tablette  $\rightarrow$  écran. Les contenus sont identiques quel que soit le support.

Structure du site et contenu sont au plus proche du site actuel :

- Charte graphique,
- Bandeau haut et liens,
- Alerte : espace élargi, réduit à une ligne en l'absence d'alerte,
- Arborescence des menus / sous-menus,
- Pages d'informations, fils d'Ariane,
- Bloc droite : 4 liens rapides / A la une / Horaires,
- Footer.

#### Nouveautés :

- Menu « Accessibilité », « Patrimoine » remonté dans la barre des menus,
- Lien rapide « Loupe », permettant la recherche sur le site,
- Disparitions : le menu Découvrir, la Liste des abonnements universitaires aux bases de données documentaires en page d'accueil, l'intranet BIU.
- Mode d'accès : il n'y a plus qu'un seul mode d'accès pour nos usagers, le mode anonyme. D'où la disparition en haut à droite de l'écran du bouton « Se connecter » avec son compte universitaire,
- Le double Footer :
  - Se connecter : cette connexion est réservée uniquement au rédacteurs et administrateurs du site web. Les comptes de connexion sont des comptes spécifiques à Drupal et non les comptes universitaires.
  - Accès réservé : les autres plates-formes professionnelles des bibliothécaires, et la future plateforme de gestion électronique documentaire de la BIU.

La disparition des menus « Découvrir », « Liste des abonnements universitaires aux bases de données documentaires », « Se connecter donnant droit à l'accès hors campus à la documentation électronique », <u>sera certainement le point le plus sensible pour nos usagers et sur lequel il faudra être attentif à l'accompagnement au changement</u>.

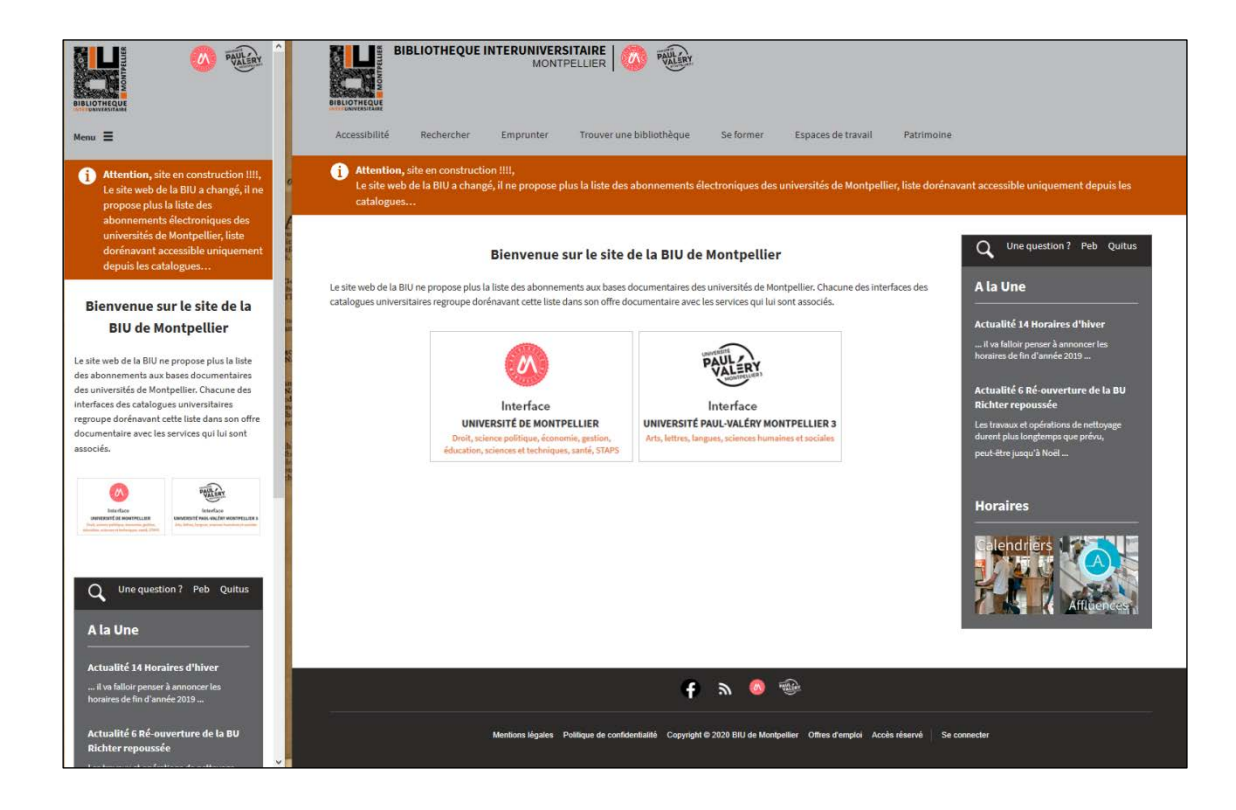

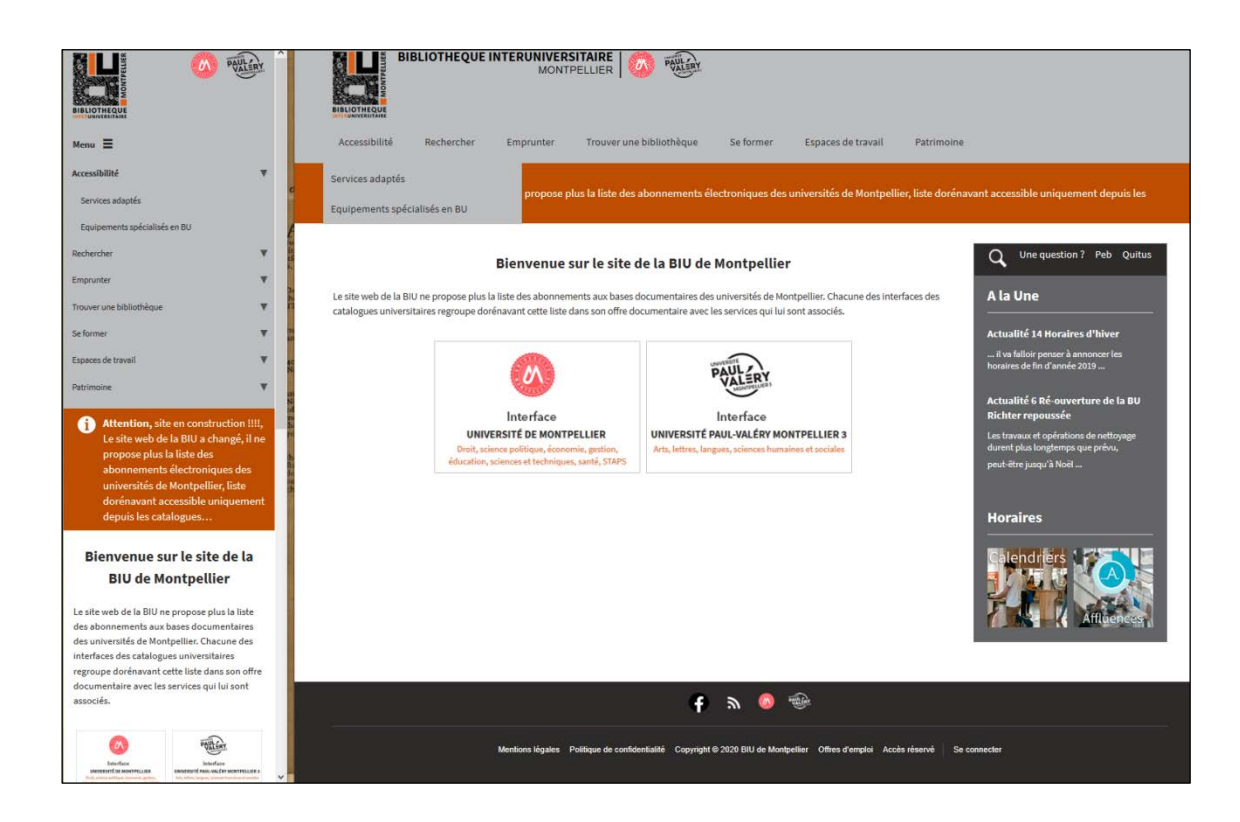

Ce site est donc constitué d'une enveloppe générale en Drupal.

Le site pointe vers des outils extérieurs sans que les usagers ne se rendent compte forcément que la technique mise en œuvre n'est plus du Drupal. Ce sont par exemple :

- les catalogues de la BIU (Primo)
- ce qui relève de la Gestion électronique des Données (GED) qui fonctionne en Flora
- l'application Affluences (taux d'occupation dans 5 BU du réseau)

|                      |                               | C                 | atalog    | jues (Pri       | mo)          |                  |                |                        |                                               |
|----------------------|-------------------------------|-------------------|-----------|-----------------|--------------|------------------|----------------|------------------------|-----------------------------------------------|
|                      |                               |                   |           | GED (er         | n Flora      | a)               |                |                        |                                               |
|                      | BLIOTHEQUE INTERUN            | IVERSIT<br>MONTPE |           | PAULÉR          | Ä            |                  |                |                        |                                               |
| Accessibilité        | Rechercher Emprun             | te                | Trouver u | ni bibliothèqu  | e Se         | former           | Espaces de t   | ravail Patrimoi        | ne                                            |
| 1 NOUVEAU            | Catalogue BIU UM              | l                 | Je        | ancienne liste  | e alphabét   | ique des abor    | nements un     | iiversitaires aux base | s de données et anciennes pages « Découvrir » |
| par discipit         | Catalogue BIU UPVM3           |                   | 1         | et de s'identi  | tier sur le  | s catalogues     | de la BIU ac   | cessibles ci-dessou    | S.                                            |
| Accueil              | Thèses doctorats              | ٦                 |           |                 |              |                  |                |                        | (                                             |
| Affluences           | Mémoires                      |                   |           |                 |              | 8 16 C           | 1.1            |                        | Q Une question ? Peb Quitus                   |
| Pour savoir s'il y a | Publications scientifiques UI | N                 |           | t maintenant de | e telecharge | er l'application | nobile "Afflue | ences"                 | A la Une                                      |
| BO Lett              | Publications scientifiques UI | румз 🛏            | -V        |                 | 06/01 -      | 12/01            |                | >                      | Les BU du réseau sont ouvertes                |
|                      | Thèses d'exercice UM          |                   | li        | Mercredi        | Jeudi        | Vendredi         | Samedi         | Dimanche               | Meilleurs voeux de réussite en 2020 !         |
|                      | Annales examens UM            |                   | o .       | 08:30           | 08:30        | 08:30            | 09:00          |                        |                                               |
|                      | Foli@                         |                   | C         | 19:30           | 19:30        | 19:30            | 17:30          |                        | Horaires                                      |
| BU Méc               | SUDOC .                       |                   |           |                 | 06/01 -      | 12/01            |                | >                      | Calendriers                                   |
| OTIM                 | o 1                           | Lundi             | Mardi     | Mercredi        | Jeudi        | Vendredi         | Samedi         | Dimanche               |                                               |
| 00                   | - /                           | 08:30             | 08:30     | 08:30           | 08:30        | 08:30            |                |                        | Affluences,                                   |
|                      |                               | 22:30             | 22:30     | 22:30           | 22:30        | 22:30            |                |                        |                                               |
| BU Pha               | macie-                        |                   |           |                 |              |                  |                |                        |                                               |
| PACES                |                               | <                 |           |                 | 06/01 -      | 12/01            |                | >                      |                                               |
|                      | 45 X                          | lundi             | Mardi     | Mercredi        | leudi        | Vendredi         | Samodi         | Dimanche               |                                               |

Le site web renvoie egalement vers d'autres sites web tels que : • le catalogue SUDOC

- You tube (Tutoriels du SCD UPV) •  $\hat{r}$

| BIBLIOTHEQUE INTERUINVERSITAIRE MONTPELLIER                                                                                          | Dout far                                                                                    |                                                |
|----------------------------------------------------------------------------------------------------|---------------------------------------------------------------------------------------------|------------------------------------------------|
| Accessibilité Rechercher Emprunter Trouver une                                                                                       | biniothèque Se former Espaces de travail Patrimo                                            | sine                                           |
| N-JUVEAU : Pour accéder à la documentation électronique (ar<br>par disciplines), <b>il est désormais obligatoire d'interroger et</b> | ncienne liste Jo<br>de s'identifier<br>Tutoriels                                            | ées et anciennes pages « Découvrir »           |
| Acciell » Se former<br>Tutoriels<br>BU pratique : le kit de survie                                                                   | Formations à la demande pour des groupes<br>Rendez vous personnalisé avec un bibliothécaire | Une question ? Peb Quitus                      |
| Présentation du catalogue (UM)<br>Consulter et prolonger vos prêts (UM)                                                              | Gestion de la bibliographie                                                                 | La Une                                         |
| Présentation du catalogue (UPVM3)                                                                                                    |                                                                                             | Memeus volax de reassite en 2020 :<br>Horaires |
|                                                                                                    |                                                                                             | Calendriërs                                    |
|                                                                                                    |                                                                                             | Arrustees.                                     |
|                                                                                                    |                                                                                             |                                                |

- ou encore les sites web des universités: o tutoriels du SCD del'UM •

o pages des BU du SCD de l'UM, s'ouvrant dans un nouvel onglet.

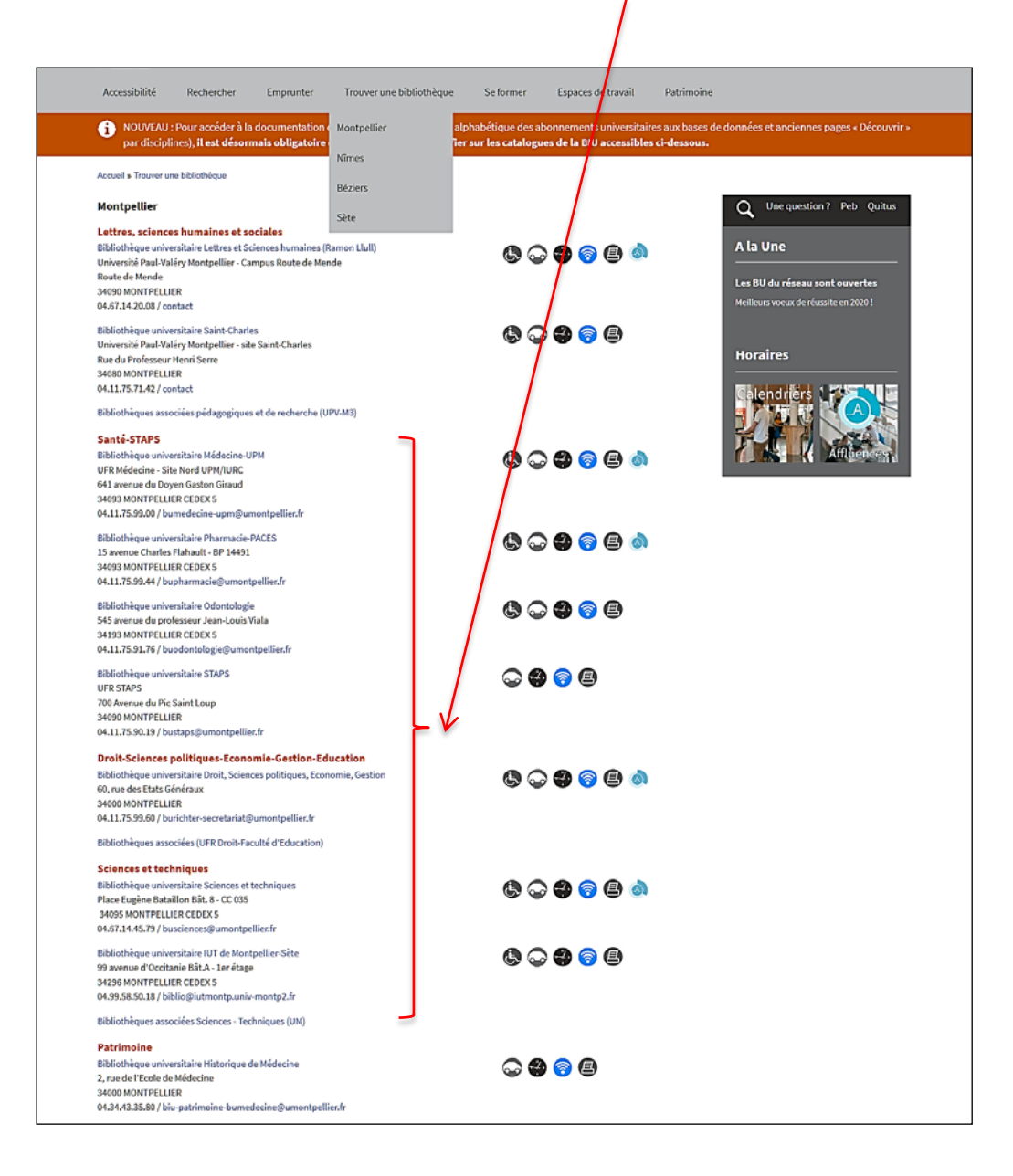

#### b. Qui intervient sur le site en décembre 2019?

En plus de l'administrateur du site web Mireille Bonneaud, et du webmestre éditorial Brigitte Pertoldi, interviennent directement sur le site web de la BIU en décembre 2019 :

- Alexis Clercin (pages UPV et actu)
- Sandra Blachon (patrimoine et actu)
- Florence Chaudoreille (patrimoine et actu)
- France Muraille (actu)
- Maïlys Jans (actu)

La rédaction des contenus est fournie (le plus souvent par les responsables de service public et la mission SP, le GT Formusa, les référents handicap, services administratifs et responsables) et ces intervenants les mettent en ligne selon les demandes précises des demandeurs.

Ont été conviés également à la formation Drupal du 12 novembre 2019, à la demande des directeurs par interim :

- Marie Demiautte, Carine Lassagne (référents handicap, onglet « Accessibilité »)
- Stéphanie Jaunault, Denis Guthfreund (GT Formusan, onglet « Se former »)
- Sophie Aude, Nathalie Darbon, Benoît Flaud, Nicolas Vermond (mission SP, onglet « Pour emprunter »)
- Anne-Laure Fischer (onglet « Espaces de travail)

Des propositions de fonctionnement vont être faites par la mission Communication. Elles tiendront compte du souhait émis de l'augmentation du nombre d'intervenants directs sur le site, après la bascule sur le SID 2020.

### c. Principes et règles éditoriales :

Police de caractères : a été implémentée par défaut, ne pas essayer de la changer.

**Majuscules** : à usage restreint sur tout le site pour tout ce qui est du contenu courant et des titres et contenus des actualités, et surtout réservé aux noms des universités et de la Bibliothèque interuniversitaire. Le reste est à écrire en minuscules. En cas de doute, observer la structuration de page existantes, et/ou demander au webmestre éditorial.

Actualités : par rapport au site d'avant, comme il n'y a plus d'authentification en fonction de son appartenance à une université ou l'autre, toutes les actualités rédigées par les deux SCD et par le webmestre éditorial apparaissent en page d'accueil. Cela va impliquer de mentionner chaque fois la BU d'où l'on parle pour éviter les erreurs d'interprétation. On parlera du « réseau des BU » lorsqu'il s'agira d'interU. La nouvelle méthode d'usage partagé de cette partie de la page d'accueil va être travaillée en mission communication dès l'ouverture du site.

**Circuits pour faire ajouter/modifier un contenu dans les pages courantes du site** : envoyer sa demande via TacOTac en catégorie : Applications BIU, et sous-catégorie : site web de la BIU.

**Circuits pour faire ajouter une sous-rubrique dans un onglet** : envoyer sa demande via TacOTac en catégorie : Applications BIU, et souscatégorie : site web de la BIU

Taille et style de la police des « Titres » utilisables dans les pages :

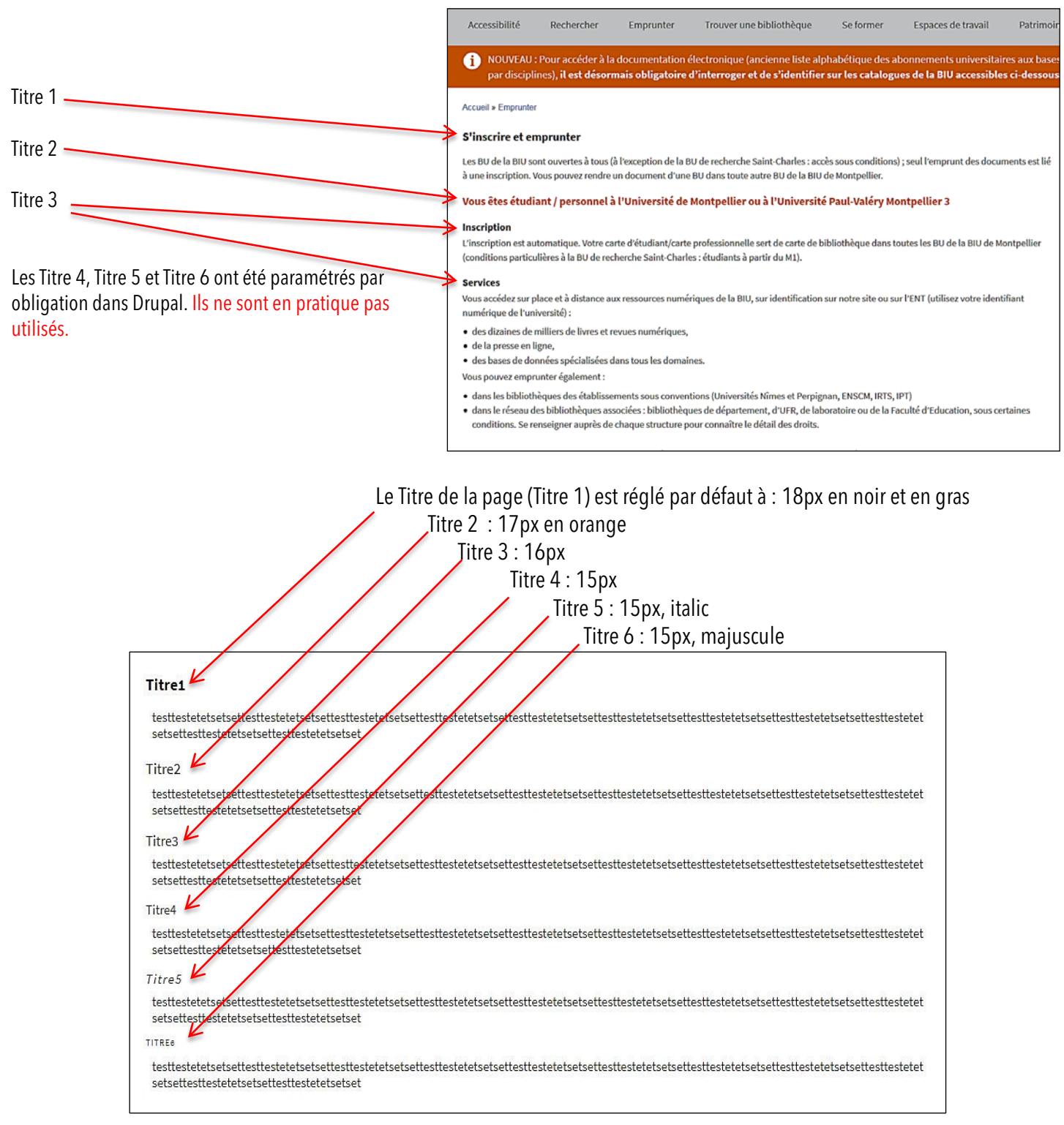

# 2. Mise à jour des contenus : rôles et connexion

Les mises à jour des contenus du site sont effectuées par les rédacteurs et webmestres. Les comptes rédacteurs, correspondant au nom de famille commençant par une majuscule, sont associés à un rôle. Les rôles sont :

- Rédacteur d'actualités
- Rédacteur des pages patrimoine, BUHM et Foli@
- Rédacteur des pages UPVM3,
- Rédacteur webmestre, des actualités, de l'ensemble des pages et des menus, de l'alerte
- Administrateur

#### a. Connexion-Compte

Bouton « Se connecter » en bas de footer.

|                        |                             |                       | <b>e</b> 🦉            |             |                 |                    |                                      |
|------------------------|-----------------------------|-----------------------|-----------------------|-------------|-----------------|--------------------|--------------------------------------|
| Mentions lé            | gales Politique de c        | confidentialité Cop   | oyright © 2020 BIU de | Montpellier | Offres d'emploi | Accès réservé Se o | connecter                            |
|                        | IBLIOTHEQUE                 | INTERUNIVER:<br>MONT  | SITAIRE   🐼           | PAULLERY    |                 |                    |                                      |
| Accessibilité          | Rechercher                  | Emprunter             | Trouver une biblio    | othèque     | Se former       | Espaces de travail | Patrimoine                           |
| Se connecter           | Réinitialiser votre n       | not de passe          |                       |             |                 |                    | ٩                                    |
| Nom d'utilisateur '    | •                           |                       |                       |             |                 |                    | Ala                                  |
| Jans                   |                             |                       |                       |             |                 |                    |                                      |
| Saisissez votre nom d  | 'utilisateur pour BIBLIOTHI | EQUE INTERUNIVERSITAI | RE.                   |             |                 |                    | Actual                               |
| Mot de passe *         |                             |                       |                       |             |                 |                    | horaire                              |
| ••••                   |                             |                       |                       |             |                 |                    |                                      |
| Saisissez le mot de pa | sse correspondant à votre   | nom d'utilisateur.    |                       |             |                 |                    | Actua<br>Richte<br>Les tra<br>durent |
| Gérer ★ Raccourc       | is 👤 Jans                   |                       |                       |             |                 |                    |                                      |

| Gérer | 🗙 Raccourcis 👤                            | Jans                                         |                                 |                                 |                  |                          |                     |                                                       |
|-------|-------------------------------------------|----------------------------------------------|---------------------------------|---------------------------------|------------------|--------------------------|---------------------|-------------------------------------------------------|
|       | BIBLIOTHEQUE                              | BLIOTHEQUE                                   | NTERUNIVER:<br>MONTI            | SITAIRE   🔊 🕬                   |                  |                          |                     |                                                       |
|       | Accessibilité                             | Rechercher                                   | Emprunter                       | Trouver une bibliothèque        | Se former        | Espaces de travail       | Patrimoine          |                                                       |
|       | i Attention,<br>Le site web<br>catalogues | site en constructi<br>de la BIU a chang<br>s | on !!!!,<br>gé, il ne propose p | lus la liste des abonnements él | lectroniques des | universités de Montpelli | ier, liste dorénava | nt accessible uniquem                                 |
| (     | Voir Mdifier<br>Membre depuis 11          | minutes 21 secondes                          |                                 |                                 |                  |                          |                     | Q Une question<br>A la Une<br>Actualité 14 Horaire    |
|       |                                           |                                              |                                 |                                 |                  |                          |                     | il va falloir penser à a<br>horaires de fin d'année : |

b. Modifier son mot de passe / Charger une photo uniquement

| Jans                                                                                                    |
|----------------------------------------------------------------------------------------------------|
| Voir Modifier                                                                                                    |
| Mot de passe actuel                                                                                                    |
| Requis si vous souhaitez changer l'Adresse de courriel ou le Mot de passe ci-dessous. Réinitialiser votre mot de passe.                                                                                                    |
| Adresse de courriel *                                                                                                    |
| mailys.jans@umontpellier.fr                                                                                                    |
| Une adresse de courriel valide. Tous les courriels de la part du système seront envoyés à cette adresse. L'adresse de courriel n'est pas publique et ne sera utilisée que si vous souhaitez recevoir un nouveau mot de passe, certaines actualités ou des notifications par courriel.                                                                                         |
| Mot de passe                                                                                                    |
| Sécurité du mot de passe :                                                                                                    |
| Confirmer le mot de passe                                                                                                    |
| Concordance des mots de passe :<br>Pour modifier la mot da nassa actual saisisset la nouveau mot da nassa dans las daux champs da taxta                                                                                                    |
|                                                                                                    |
| Parcourir Aucun ficher sélectionné.                                                                                                    |
| Your virtuanace or picture.                                                                                                    |
| Un seul fichier.                                                                                                    |
| Types autorisés : png gif jpg jpeg.                                                                                                    |
| ▼ Paramètres de langue                                                                                                    |
| Langue du site<br>French 🗸                                                                                                    |
| La langue de préférence de ce compte pour les courriels. Elle est aussi considérée comme la langue des informations de profil de ce compte.                                                                                                    |
| ▼ Paramètres de contact                                                                                                    |
| Formulaire de contact personnel<br>Permettre aux autres utilisateurs de vous contacter à partir d'un formulaire de contact personnel qui ne divulgue pas votre adresse de courriel. Il est à noter que certains utilisateurs<br>privilégiés tels que les administrateurs du site restent en mesure de vous contacter même si vous décidez de désactiver cette fonctionnalité. |
| ▼ Paramètres régionaux                                                                                                    |

c. « Se déconnecter »

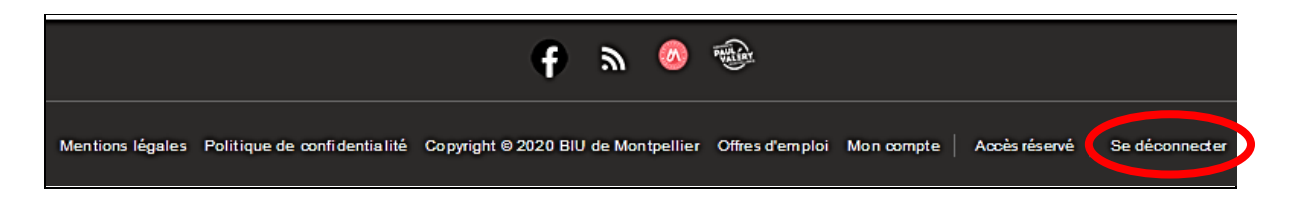

Ou bien ...

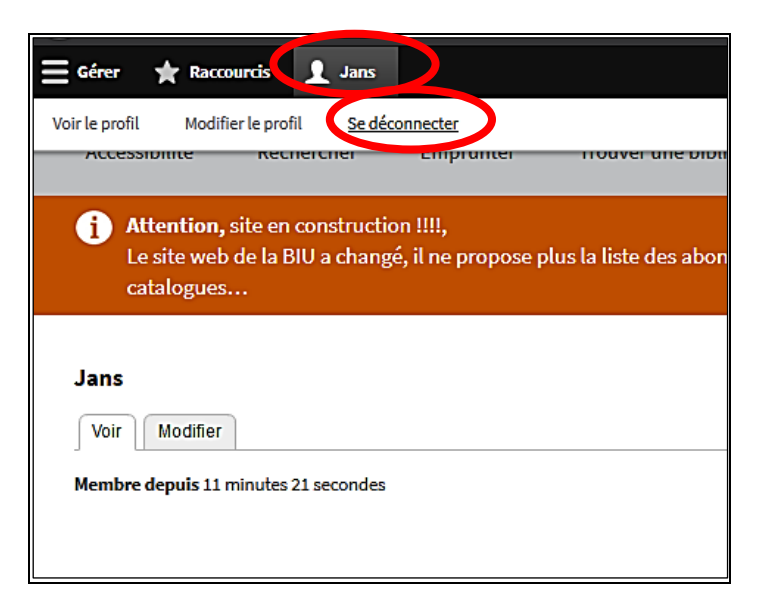

# 3. Rédacteur Actualités

a. Modifier une actualité en cours de publication : clic sur l'actualité dans « A la Une »

| <b>∃</b> Gérer | Raccourcis                              | Jans                                             |                                 |                                |                  |                         |                      |                                                                                                    |   |
|----------------|-----------------------------------------|--------------------------------------------------|---------------------------------|--------------------------------|------------------|-------------------------|----------------------|----------------------------------------------------------------------------------------------------|---|
|                | BIBLIOTHEQUE                            | IBLIOTHEQUE                                      | INTERUNIVERS<br>Month           | STAIRE   🔊 🕬                   |                  |                         |                      |                                                                                                    |   |
|                | Accessibilité                           | Rechercher                                       | Emprunter                       | Trouver une bibliothèque       | Se former        | Espaces de travail      | Patrimoine           |                                                                                                    |   |
|                | Attention,<br>Le site web<br>catalogues | , site en constructi<br>o de la BIU a chang<br>s | on !!!!,<br>zé, il ne propose p | lus la liste des abonnements é | lectroniques des | universités de Montpell | ier, liste dorénavar | it accessible uniquement depuis les                                                                  |   |
|                |                                         |                                                  |                                 |                                |                  |                         |                      |                                                                                                    |   |
|                | Actualité 14 Ho                         | oraires d'hiver                                  |                                 |                                |                  |                         |                      | Q Une question ? Peb Quitus                                                                          | s |
|                | Voir <u>Iodifier</u>                    | Supprimer R                                      | évisions                        |                                |                  |                         |                      | A  - 11                                                                                              |   |
|                | il va falloir pense                     | er à annoncer les ho                             | raires de fin d'année           | 2019                           |                  |                         |                      | A la One                                                                                             |   |
|                |                                         |                                                  |                                 |                                |                  |                         | 4                    | Actualité 14 Horaires d'hiver<br>il va falloir penser à annoncer les<br>boraires de fin d'année 2019 |   |

| E Gérer 🗶 Raccourc | is 👤 Jans                                                                                                    |                                                                                                    |
|--------------------|----------------------------------------------------------------------------------------------------|----------------------------------------------------------------------------------------------------|
|                    | Modifier Act with a Actualité 14 Horaires d'hiver         Image: Image: Image | Q Une question ? Peb Quitus<br>A la Une<br>A la Une<br>Actualité 14 Horaires d'hiver<br>il va fafloir penser à annoncer les<br>horaires de fin d'année 2019<br>Actualité 6 Ré-ouverture de la BU<br>Richter repouser<br>Luent plus longtemps que préu,<br>peut-être junqu'à Noël |
|                    | il va falloir penser à annoncer les horaires de fin d'année 2019                                                                                                    | Artucher,                                                                                                    |
|                    | Format de texte Basic HTML V                                                                                                    |                                                                                                    |
|                    | Qualifier l'urgence de l'actualité (urgent/normal) Urgent (10) Afin d'ordonner la liste des actualités dans le bloc A la Une                                                                                                    |                                                                                                    |
|                    | Informations sur les révision         Nouvelle révision         Message du journal de révision         Message du journal de révision         Décritez bribbement les modifications apportées.                                                                                                    |                                                                                                    |
|                    | Enregistrer Aperçu Supprimer                                                                                                    |                                                                                                    |

Ou bien ... utiliser les Raccourcis des fonctions autorisées de votre compte : « Actualités » : liste de l'ensemble des actualités publiées ou pas.

| Actualités | courcis 👤 Jens                                                                                                    |                 |
|------------|----------------------------------------------------------------------------------------------------|-----------------|
|            | BIBLIOTHEQUE INTERUNIVERSITAIRE<br>MONTPELLIER                                                                                                    |                 |
|            | Accessibilité Rechercher Emprunter Trouver une bibliothèque Se former Espaces de travail                                                                                       | Patrimoine      |
|            | Attention, site en construction !!!!,<br>Le site web de la BIU a changé, il ne propose plus la liste des abonnements électroniques des universités de Montpellie<br>catalogues | r, liste doréna |
| (          | Actualités<br>Actualité 14 Horaires d'hiver<br>il va falloir penser à annoncer les horaires de fin d'année 2019                                                                |                 |
|            | Actualité 11 Test                                                                                                    |                 |
|            | Actualité 11 Test                                                                                                    | En savoir plus  |
|            | Actualité 10 De test                                                                                                    | En savoir plus  |
|            | Actualité 10 de test                                                                                                    |                 |

#### b. Créer une actualité

- Clic sur le raccourci « Créer une actualité »,
- Renseigner les champs,
- Ne pas oublier de qualifier l'urgence : Normal ou Urgent,
- Enregistrer

| E Girer Concerner Street     |                                                                                                    |
|------------------------------|----------------------------------------------------------------------------------------------------|
| Actualité Créarune actualité |                                                                                                    |
|                              | Créer Actualités<br>A la Une*                                                                                                    |
|                              | Defe debut publication *<br>06 / 11 / 2019                                                                                                    |
|                              | Defe fin publication *<br>(66 / 12 / 2015                                                                                                    |
|                              | tojet solusite                                                                                                    |
|                              | Texte de l'actualité (Modifier le résumé)*                                                                                                    |
|                              |                                                                                                    |
|                              | Format de Baste HTML 🗸 Apropres Sentremais de laces 😡                                                                                                    |
|                              | Qualifier l'urgence de l'actualité (urgentimormat)           Image: Construction of the set of the set of th |
|                              | Informations sur las révisions<br>Autume révision                                                                                                    |
|                              |                                                                                                    |
|                              | Enregistrer Jacqu                                                                                                    |

### c. Révisions

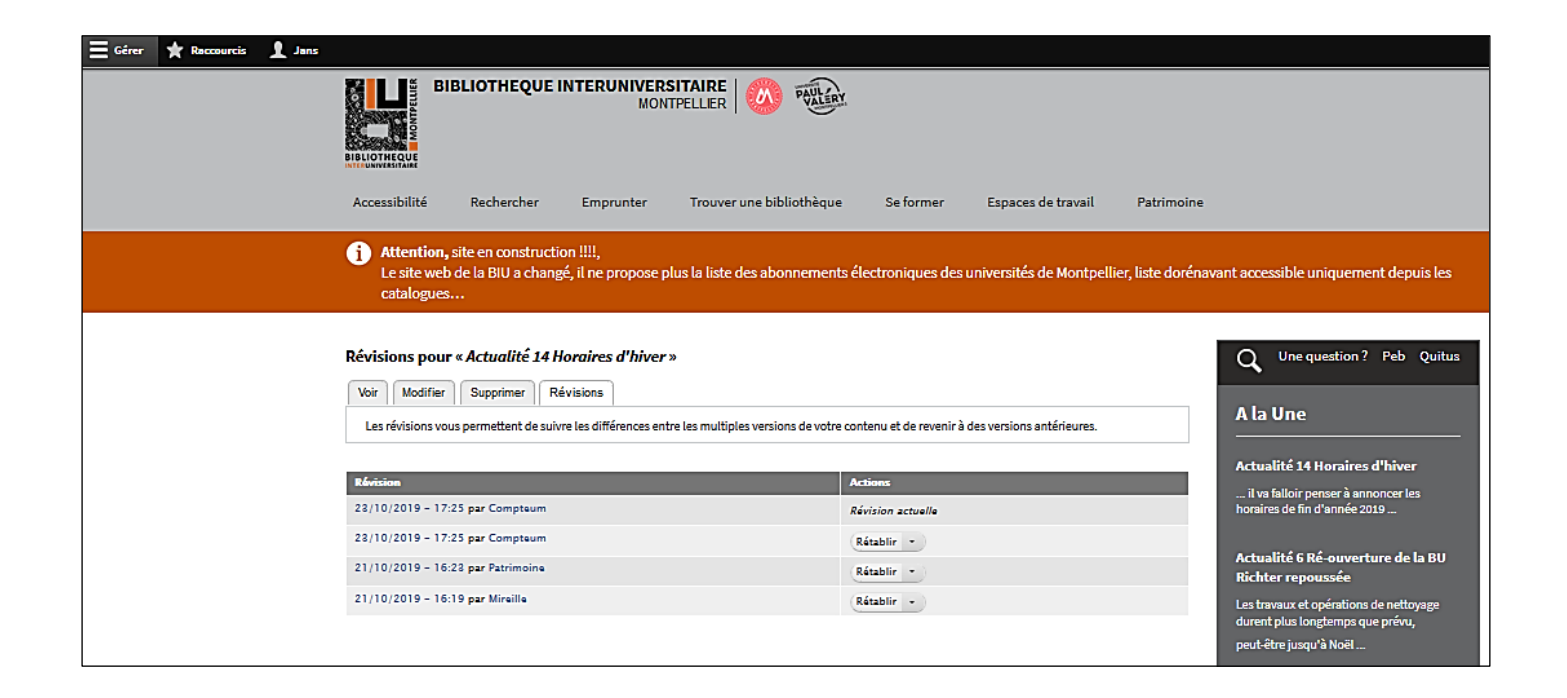

- d. Ordre d'apparition A la Une : Urgent + titre par ordre alphabétique ascendant
- e. Clic sur « Voir » pour sortir sans conserver les modifications.

## 4. Rédacteur upvm3 :

- a. Modifier une page existante : naviguer jusqu'à la page autorisée et cliquer sur « Modifier » : Exemple de la page d'accueil BU UPVM3
  - i. Le titre de la page est modifiable, c'est ce titre qui est affiché en haut de page sur le site.

| E Gérer | 🛊 Raccourcis | L Clercin |                                                                                                    |                                                             |                              |                         |                          |                   |                                     |                        |                        |                 |
|---------|--------------|-----------|----------------------------------------------------------------------------------------------------|-------------------------------------------------------------|------------------------------|-------------------------|--------------------------|-------------------|-------------------------------------|------------------------|------------------------|-----------------|
|         |              |           |                                                                                                    | IBLIOTHE                                                    | EQUE IN                      | ITERUN<br>N             | INTPE                    | TAIRE   🤇         | N Willing                           |                        |                        |                 |
|         |              |           | Accessibilité                                                                                                    | Rechero                                                     | cher                         | Emprur                  | nter                     | Trouver une       | bibliothèque                        | Se former              | Espaces de travail     | Patrimo         |
|         |              |           | i Attention<br>Le site wei<br>catalogue                                                                                                | , site en cor<br>o de la BIU :<br>3                         | nstructior<br>a changé       | n !!!!,<br>, il ne pro  | pose plu:                | s la liste des :  | abonnements élé                     | ectroniques des        | universités de Montpel | lier, liste dor |
|         |              |           | Accuell • Trouver u                                                                                                    | e hihikihènu                                                | e e Montos                   | lllor                   |                          |                   |                                     |                        |                        |                 |
|         |              |           | Bibliothèque<br>Volr Modifie                                                                                                    | universita<br>D.evision                                     | ire Lettr                    | es et Sc                | iences H                 | lumaines (F       | Ramon I Jull)                       |                        |                        |                 |
|         |              |           | Bibliothàque uni<br>Université Paul-I<br>Route de Mende<br>34090 Montpellir<br>04.67.14.20.08/ d<br>Télécopie : 04.67<br>Accès et plan | versiteire Lei<br>Jaléry Montp<br>er<br>ontact<br>.14.20.75 | ttres et Sci<br>ellier - Car | iences Hur<br>npus Rout | maines (Re<br>te de Mend | amon Llull)<br>ie |                                     | Liens -<br>Carde and a | ris                    |                 |
|         |              |           |                                                                                                    | Ouverte ou                                                  | u fermée o                   | cette sem               | aine ?                   |                   |                                     | Co                     | ontacts                |                 |
|         |              |           | <                                                                                                    | C                                                           | )4/11 - 10                   | )/11                    |                          | >                 | Responsable : M<br>Annuaires des sa | arc DUMONT<br>ervices  |                        |                 |
|         |              |           | Lun Ma<br>08:30 08:3<br>19:30 19:3                                                                                                    | r Mer<br>0 08:30<br>0 19:30                                 | Jeu<br>08:30<br>19:30        | Ven<br>08:30<br>19:30   | Sam<br>09:00<br>17:30    | Dim<br>Fermé      |                                     | f                      |                        |                 |

ii. Créer ou pas une nouvelle révision, ajouter un commentaire à la révision

| i Attention, site en constru<br>Le site web de la BIU a cha<br>catalogues                                                                                                    | ction !!!!,<br>ngé, il ne propose plus la liste des abonnements électroniques des universités de Montpellier, liste dorénar                                                                                                    |
|----------------------------------------------------------------------------------------------------|----------------------------------------------------------------------------------------------------|
| Acoueil » Node » Bibliothèque univers<br>Hadifier UPVM BUA smoil Bil<br>Voir Modifie Révisions<br>Titre *<br>Bibliothèque universitaire Lettres et<br>Informations sur les révision<br>Nouvelle révision<br>Alias d'URL<br>Alias : /trouve-une-bibliotheque<br>/montpellier/bu-lettres | sitaire Lettres et Sciences Humaines (Ramon Llull) bliothèque universitaire Lettres et Sciences Humaines (Ramon Llull) at Sciences Humaines (Ramor) at Sciences Humaines (Ramor) at Sciences H |
| Enregistrer Aperçu                                                                                                    |                                                                                                    |

• Gérer les révisions, publier une ancienne version : clic sur Révisions.

• L'Alias d'URL permet la gestion du fil d'Ariane : les alias des pages d'accueil des BU ont déjà étaient créés. Ne pas modifier les Alias d'URL des pages d'accueil BU existantes.

| Voir Modifier Révisions                          |                                                                                                    |  |
|--------------------------------------------------|----------------------------------------------------------------------------------------------------|--|
| Titre *                                          |                                                                                                    |  |
| Bibliothèque universitaire Lettres               | et Sciences Humaines (Ramor                                                                                                    |  |
| Informations sur les révision                    | Alias d'URL                                                                                                    |  |
| Alias d'URL<br>Alias : /trouver-une-bibliotheque | 7 Rousse und bibliothequie (monte d'interde lettres<br>Spécifier un autre chemin pour accèder à ces données. Par exemple, saisir "la-propos" pour une page à propos de votre site. |  |
| / <u>montpellier/bu-lettres</u>                  |                                                                                                    |  |

- La page d'accueil BU est un tableau  $\rightarrow$  les renvois à la ligne se font par ALT+ ENTREE
- Taille photo : Exactement H 200 pixels sur L 270 pixels
- « Enregistrer » pour sauvegarder.
- Sortir sans sauvegarder : clic sur onglet « Voir ».

| Télécopie : 04.67.4.20.75         Accès et plan         Ouverte ou fermée cette semaine ?         Contacts         Responsable : Marc DUMONT         Annuaires des services         Ilforaires         De septembre à mai :         Du lundi au vendredi : de 8hgo à sohgo         Le samedi (à partir du 29 septembre 2018) : de gh à tyhgo         Permeture : V acances de Noël.         Voit         Teichier         Annuaires families sare la fichier         Aprepas des formable binte ?         Aprepas des formable binte ?         A                                                                                                    | Bibliothèque universitaire Lettres et Sciences<br>Humaines (Ramon Llull)<br>Université Paul-Valéry Montpellier - Campus<br>Route de Mende<br>Route de Mende<br>34090 Montpellier<br>04.67.14.20.08/ contact |                                 |         |                              | ^   |
|----------------------------------------------------------------------------------------------------|----------------------------------------------------------------------------------------------------|---------------------------------|---------|------------------------------|-----|
| Ouverte ou fermée cette semaine ?       Contacts         Responsable : Marc DUMONT       Annuaires des services         Annuaires des services       Interview         Iloraires       Taux d'occupation des chaises à         De septembre à mai :       Du lundi au vendredi : de Sh30 à 19h30         De septembre à mai :       Du lundi au vendredi : de Sh30 à 19h30         De septembre à mai :       Image: Septembre 2018) : de gh à 19h30         De sende (à partir du 29 septembre 2018) : de gh à 19h30       Image: Septembre 2018) : de gh à 19h30         De sende (à partir du 29 septembre 2018) : de gh à 19h30       Image: Septembre 2018) : de gh à 19h30         Format de texts       Fuil HTML         Format de texts       Fuil HTML         V       Fichier         Aprepos des formats de texts       Image: Septembre 2018)         V       Fichier         Aprepos des formats de texts       Image: Septembre 2018)         V       Fichier         Aprepos des formats de texts       Image: Septembre 2018)         V       Fichier         Contactes as la factor       Restruer         Image: Septembre 2018       Restruer         Image: Septembre 2018       Restruer         Image: Septembre 2018       Restruer         Image: Septembre 2018                                                                                                    | Télécopie : 04.67.14.20.75<br>Accès et plan                                                                                                    |                                 |         |                              |     |
| Responsable : Marc DUMONT         Annuaires des services         Annuaires des services         Inoraires         Taux d'occupation des chaises à         De septembre à mai :         Du lundi au vendredi : de 8h30 à 19h30         Le samedi (à partir du 29 septembre 2018) : de<br>ph à 17h30         Permettre : Vacances de Noël.         body         Format de texte         Format de texte         Fuil HTML         V         Fichier         Annuaires des lignes         Industria annexe, upv.pdf         +       in reglament_annexe, upv.pdf         +       in reglament_annexe, upv.pdf         +       in reglament_annexe, upv.pdf         +       in reglament_annexe, upv.pdf         +       in reglament_annexe, upv.pdf         +       in reglament_annexe, upv.pdf         -       instrer         Alouter un nouveeu Techter       instrer                                                                                                    | Ouverte ou fermée cette semaine ?                                                                                                    | Contacts                        |         |                              |     |
| Annuaires des services         Iloraires         Taux d'occupation des chaises à         De septembre à mai:         Do lundi au vendredi : de 8h30 à 19h30         Le samedi (à partir du 29 septembre 2018) : de<br>ph à 17h30         Permeture : Vacances de Noël.         body         Format de texte         Format de texte         Fuil HTML         Apreses des formats de texte              Permeture : Vacances de Noël.         V         Format de texte         Fuil HTML         Apreses des formats de texte              Objection         Afficher le poils des lignes             Interactions same la fichaire <tr< td=""><td></td><td>Responsable : Mare DUMONT</td><td></td><td></td><td></td></tr<>                                                                                                    |                                                                                                    | Responsable : Mare DUMONT       |         |                              |     |
| Image: Second Second |                                                                                                    | Annuaires des services          |         |                              |     |
| Horaires       Taux d'occupation des chaises à         De septembre à mai :       Du lundi au vendredi : de 8h3o à 19h3o         Le samedi (à partir du 29 septembre 2018) : de 9h à 17h3o       ✓         Fermeture : Vacances de Noël.       ✓         body       ✓         Format de texte       Full HTML ✓         Aprepos des formats de texte ©         ▼ Fichier       Afficher le polds des lignes         Afficher le polds des lignes         Information sur la fichier       Rettrer          Rettrer          Rettrer          Rettrer          Rettrer          Rettrer          Rettrer          Rettrer          Rettrer          Rettrer                                                                                                    |                                                                                                    |                                 |         |                              |     |
| De septembre à mai :<br>Du lundi au vendredi : de 8h30 à 19h30<br>Le samedi (à partir du 29 septembre 2018) : de<br>9h à 17h30<br>Fermeture : Vacances de Noël.<br>body<br>Format de texte Full HTML ✓<br>Aprepos des formets de texte ()<br>V<br>Format de texte full HTML ✓<br>Aprepos des formets de texte ()<br>V<br>Format de texte set full HTML ✓<br>Afficher le polds des lignes<br>Information ser la ficialier<br>+ () reglement_annexe_upv.pdf<br>+ () reglement_annexe_upv.pdf<br>() Rettrer<br>Afficher le polds des lignes<br>Afficher le polds des lignes<br>Afficher () Rettrer                                                                                                    | Horaires                                                                                                    | Taux d'occupation des chaises à |         |                              |     |
| yh à syhgo<br>Permeture : Vacances de NoëL. ♥<br>body<br>Format de texte Full HTML ♥<br>Apropos des formats de texte<br>♥ Fichier<br>Prichier<br>Afficher le polds des lignes<br>http://www.pdf<br>+ @ reglement_annexe_upv.pdf<br>+ @ chartedocumentalreUpvm8.pdf<br>Activer<br>Afficher en nouveau Sichier                                                                                                    | De septembre à mai :<br>Du lundi au vendredi : de 8h30 à 19h30<br>Le samedi (à partir du 29 septembre 2018) : de                                                                                            |                                 |         |                              |     |
| Permeture - statutes de Note.     ●       body     Apropos des formats de texte ()       Format de texte     Full HTML ()       ✓ Fichier     Afficher le polds des lignes       Information sur la fichier     Display       Afficher le polds des lignes     Afficher le polds des lignes       Information sur la fichier     Display       Afficher le polds des lignes     Rattrer       + () reglement_annexe_upv.pdf     Rattrer       + () ChartedocumentalreUpvm8.pdf     Rattrer                                                                                                    | 9h à 17h30<br>Fermeture : Vecences de Noël                                                                                                    |                                 |         |                              |     |
| Format de texte       Full HTML       A propos des formats de texte       Impos des formats de texte         ▼ Fichier       Afficher le polds des lignes         Information ser la Richer       Display       Afficher le polds des lignes         Information ser la Richer       Display       Afficher le polds des lignes         Information ser la Richer       Display       Afficher         Impos des compositions       Rattrer       Impos des formats de texte         Impos des lignes       Rattrer       Impos des formats de texte         Impos des lignes       Rattrer       Impos des formats de texte         Impos des lignes       Rattrer       Impos des formats de texte         Impos des lignes       Rattrer       Impos des formats de texte         Impos des lignes       Impos des formats de texte       Impos des formats de texte         Impos des lignes       Impos des formats de texte       Impos des formats de texte         Impos des lignes       Impos des formats de texte       Impos des formats de texte         Impos des lignes       Impos des formats de texte       Impos des formats de texte         Impos des lignes       Impos des formats de texte       Impos des formats de texte         Impos des lignes       Impos des formats de texte       Impos des formats de texte         Impos d                                                                                                    | Permeture : Vacances de Noel.                                                                                                    |                                 |         |                              |     |
|                                                                                                    | Format de texte Full HTML V                                                                                                    |                                 |         | À propos des formats de text | • @ |
| Information sur la lichter     Display     Actions       + il reglement_annexe_upv.pdf <ul> <li>Retirer</li> <li>Retirer</li> <li>Information sur la lichter</li> </ul>                                                                                                    | ▼ Fichier                                                                                                    |                                 |         |                              |     |
| Influence/flow sur la filchier     Display     Actions       + if reglament_annexe_upv.pdf <ul> <li>Rettrer</li> <li>Rettrer</li> </ul> <ul> <li>Rettrer</li> </ul> <ul> <li>Rettrer</li> <li>Rettrer</li> </ul> <ul> <li>Rettrer</li> </ul> <ul> <li>Rettrer</li> <li>Rettrer</li> </ul> <ul> <li>Rettrer</li> <li>Rettrer</li> </ul> <ul> <li>Rettrer</li> </ul> <ul> <li>Rettrer</li> <li>Rettrer</li> </ul> <ul> <li>Rettrer</li> <li>Rettrer</li> </ul> <ul> <li>Rettrer</li> </ul> <ul> <li>Rettrer</li> <li>Rettrer</li> </ul> <ul> <li>Rettrer</li> <li>Rettrer</li> </ul> <ul> <li>Rettrer</li> <li>Rettrer</li> </ul> <ul> <li>Rettrer</li> <li>Rettrer</li> </ul> <ul> <li>Rettrer</li> <li>Rettrer</li> </ul> <ul> <li>Rettrer</li> </ul> <ul> <li>Rettrer</li> <li>Rettrer</li> </ul> <ul> <li>Rettrer</li> <li>Rettrer</li> </ul> <ul> <li>Rettrer</li> </ul> <ul> <li>Rettrer</li> <li>Rettrer</li></ul>                                                                                                    |                                                                                                    |                                 |         | Afficher le polds des lign   | es  |
| + if reglement_annexe_upv.pdf     Rattrer       + if ChartedocumentalreUpvm8.pdf     Rettrer                                                                                                    | Information sur la fichiar                                                                                                    |                                 | Display | Actions                      |     |
| ChartedocumentalreUpvm8.pdf     ChartedocumentalreUpvm8.pdf     Retirer                                                                                                    | + R reglement_annexe_upv.pdf                                                                                                    |                                 |         | (Retirer )                   |     |
| Aloufar un nouveau fichlar                                                                                                    | + ChartedocumentaireUpvm8.pdf                                                                                                    |                                 |         | Retirer                      |     |
|                                                                                                    | Aloufer up nouveau fichier                                                                                                    |                                 |         |                              |     |

• Le bouton « Source » permet de voir le code html de la page

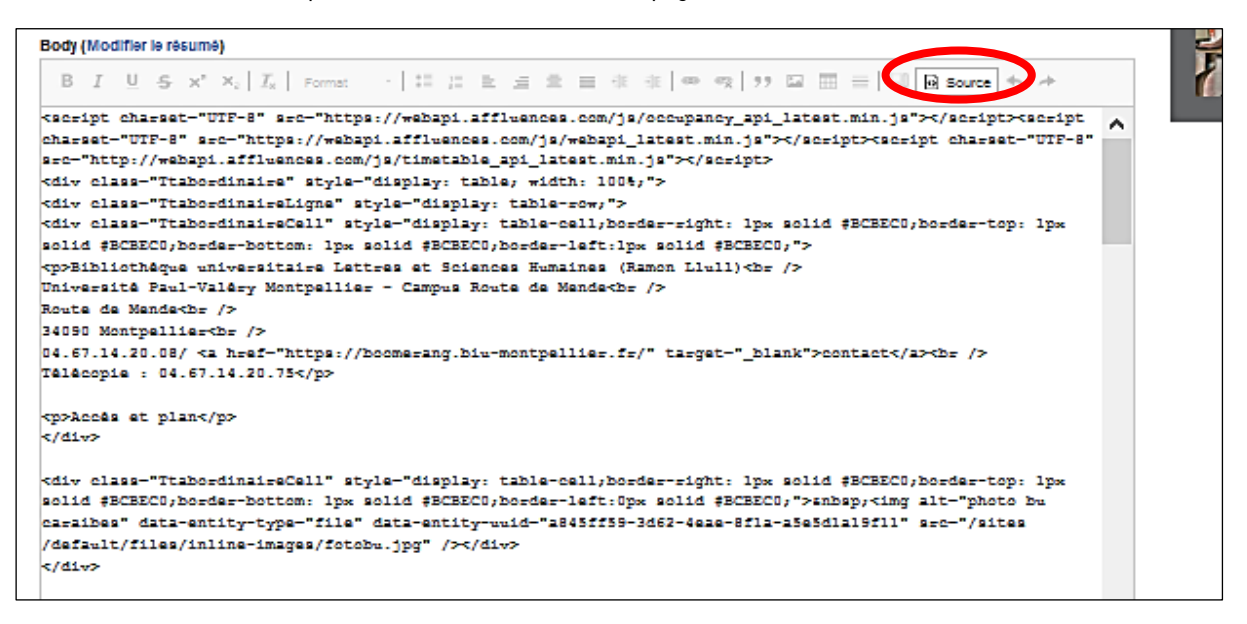

b. Rechercher une page à modifier : clic sur « Raccourcis », puis sur « BU UPVM3 » ou « Pages UPVM3 »

| BU UPVM3 Pag       | scourcis Lercin<br>supvM3 Ajouter un contenu                                                                                                    |                |
|--------------------|----------------------------------------------------------------------------------------------------|----------------|
| Gérer 🗙 Raccourcis | Clercin                                                                                                    |                |
|                    | BIBLIOTHEQUE INTERUNIVERSITAIRE<br>MONTPELLIER                                                                                                    |                |
|                    | Accessibilité Rechercher Emprunter Trouver une bibliothèque Se former Espaces de trava                                                                                               | il Patri       |
|                    | Attention, site en construction !!!!,<br>Le site web de la BIU a changé, il ne propose plus la liste des abonnements électroniques des universités de Mon<br>catalogues              | pellier, liste |
|                    | pages accueil upvm3                                                                                                    |                |
|                    | Bibliothèque universitaire Du Guesclin                                                                                                    |                |
|                    | Bibliothèque universitaire Du Guesclin<br>Centre Du Guesclin<br>3 allée du doyen Nerson BP 310<br>34508 Béziers cedex<br>04.67.31.80.83 / Erika Serex                                | En savol       |
|                    | Bibliothèque universitaire Saint-Charles                                                                                                    |                |
|                    | Bibliothèque universitaire Saint-Charles<br>Université Paul-Valéry Montpellier - site Saint-Charles<br>Rue du Professeur Henri Serre<br>34090 Montpellier<br>04.11.75.71.42/ contact | En savol       |
|                    |                                                                                                    |                |

### c. Créer une page : clic sur « Ajouter un contenu »

Sélectionner le type de contenu désiré : « UPVM BU Accueil » ou UPVM BU Page libre »

#### i. Page « UPVM BU Accueil »

Le modèle de « UPVM BU Page libre » est utilisé pour créer la page d'accueil d'une nouvelle BU.

Les pages d'accueil des 3 BU ont été créées et les informations reprises. Vous ne devriez normalement pas avoir à créer une nouvelle page d'accueil BU.

#### ii. Page « UPVM BU Page libre » : exemple page test clercin

Le modèle de page « UPVM BU Page libre » est utilisé pour créer des pages d'information supplémentaires, appelées depuis les pages d'accueils BU.

|                      | Modifier UPVM BU Page libre page test clercin                                                                                                    |
|----------------------|----------------------------------------------------------------------------------------------------|
|                      | Voir Modifier Supprimer Révisions                                                                                                    |
|                      | Titre *                                                                                                    |
|                      | page test clercin                                                                                                    |
|                      |                                                                                                    |
|                      | Informations sur les révisions<br>Nouvelle révision Créer une nouvelle révision                                                                                                    |
|                      | Alias d'URL Message du journal de révision                                                                                                    |
|                      | Alias : /trouver-une-bibliotheque version de la page avec son alias un renseigné /montpellier/bu-lettres/suite1                                                                           |
|                      |                                                                                                    |
|                      | ь.                                                                                                    |
|                      | Décrivez brilevement les modifications apponées.                                                                                                    |
|                      |                                                                                                    |
|                      |                                                                                                    |
|                      | Enregistrer Aperçu Supprimer                                                                                                    |
|                      |                                                                                                    |
| érer 🗙 Roccourcis 👤  | Clercin                                                                                                    |
| IPVM3 Pages UPVM3 Aj | suter un contenu                                                                                                    |
|                      | Modifier UPVM BU Page libre page test clercin                                                                                                    |
|                      | Voir Modifier Supprimer Révisions                                                                                                    |
|                      | Titra 1                                                                                                    |
|                      | page test clercin                                                                                                    |
|                      |                                                                                                    |
|                      | Informations sur les révisions Alias d'URL                                                                                                    |
|                      | Alias d'URL //rouver-une-bibliotheque/montpellier/bu-lettres/suite1                                                                                                    |
|                      | Alias: /trouver-une-bibliotheque<br>(monthelliar/hu-leftres/suite1                                                                                                    |
|                      | humiliana in a canadana a                                                                                                    |
|                      | Enregistrer Aperçu Supprimer                                                                                                    |
|                      | Preto Dis differente scienza à                                                                                                    |
|                      | B I U S x <sup>2</sup> x I L Format → H H H E = = = + +E (@ @ ) > □ I II = □ 0 Source ↔ →                                                                                                 |
|                      |                                                                                                    |
|                      | cente page sente proposee dans in page de in da indan;                                                                                                    |
|                      | conc la lian "mana anita" an lua da mana namai                                                                                                    |
|                      | sous le lien "page suite" en bas de page accueil                                                                                                    |
|                      | sous le lien "page suite" en bas de page accueil                                                                                                    |
|                      | sous le lien "page suite" en bas de page accueil                                                                                                    |
|                      | sous le lien "page suite" en bas de page accueil                                                                                                    |
|                      | sous le lien "page suite" en bas de page accueil                                                                                                    |
|                      | sous le lien "page suite" en bas de page accueil<br>Format de texte Full HTML v                                                                                                    |
|                      | sous le lien "page suite" en bas de page accueil<br>Format de texte Full HTML ν                                                                                                    |
|                      | sous le lien "page suite" en bas de page accueil<br>Format de texte Full HTML → Åpropos des formets de teste @                                                                            |
|                      | sous le lien "page suite" en bas de page accueil<br>Format de texte Full HTML ✓<br>✓ Fichier                                                                                              |
|                      | sous le lien "page suite" en bas de page accueil<br>Format de texte Full HTML ✓<br>Fichier<br>Ajouter un nouveau fichier                                                                  |
|                      | sous le lien "page suite" en bas de page accueil<br>Format de texte Full HTML ✓<br>× Fichier<br>Ajouter un nouveau fichier<br>Parmat de texte foier<br>Jacomar Aucun fichier sélectionné. |

- Clic sur le raccourci « Ajouter un contenu », puis sélection du modèle de contenu « UPVM BU Page libre »
- Saisir le Titre de la nouvelle page : page test clercin
- Saisir l'Alias d'URL de la nouvelle page :

- o Copier l'alias d'URL de la page mère, dans notre exemple c'est « /trouver-une-bibliotheque/montpellier/bu-lettres »
- Saisir l'alias simple de la nouvelle page, dans notre exemple c'est « /suite1». L'alias est constitué uniquement de minuscules non accentuées, chiffres et d'espaces si nécessaire. Les espaces seront transformés automatiquement par des '-' par Drupal.
- o Au final, pour notre nouvelle page, son alias est donc : « /trouver-une-bibliotheque/montpellier/bu-lettres/suite1 »
- Body = saisir le texte de la page :
- Saisir le texte, mais ne pas coller directement de texte copier depuis des sites ou des .docx sans avoir préalablement « nettoyé » le texte dans un fichier .txt. « Nettoyer » veut dire : sélectionner le texte, copier le texte dans un fichier .txt, désélectionner le texte, re-sélectionner le texte dans le .txt, copier le texte dans la page Drupal.
- Charger un fichier avec le menu « Parcourir ».
- Glisser sur le nom du fichier chargé, pour copier le lien.
- <u>Dans le texte, créer un lien vers le fichier chargé, toujours ouvert dans une nouvelle fenêtre</u>, copier l'url du fichier en ne conservant que la fin de l'url, exemple : /sites/default/files/2019-07/ChartedocumentaireUpvm3.pdf, ne pas conserver le début de l'url https://www2.biu-montpellier.fr.
- <u>Dans le texte, créer un lien vers une autre page du site BIU, jamais ouvert dans la même fenêtre</u>, copier l'alias de la page de destination du lien par exemple « /trouver-une-bibliotheque/montpellier/bu-lettres/lettresrenseignement-biblio », ne pas conserver le début de l'url « https://www2.biu-montpellier.fr ».
- Important : pour tous les liens que vous ferez dans vos pages vers des pages/fichiers/images du site BIU Drupal, ne conservez jamais le début de l'url <a href="https://www2.biu-montpellier.fr">https://www2.biu-montpellier.fr</a>, car vos liens ne fonctionneront plus lors de l'ouverture du nouveau site web BIU Drupal. En effet, lors de la bascule en 2020, le nouveau site web BIU Drupal prendra l'url <a href="https://www.biu-montpellier.fr">https://www2.biu-montpellier.fr</a>, car vos liens ne fonctionneront plus lors de l'ouverture du nouveau site web BIU Drupal. En effet, lors de la bascule en 2020, le nouveau site web BIU Drupal prendra l'url <a href="https://www.biu-montpellier.fr">https://www.biu-montpellier.fr</a>, car vos liens ne fonctionneront plus lors de l'ouverture du nouveau site web BIU Drupal. En effet, lors de la bascule en 2020, le nouveau site web BIU Drupal prendra l'url <a href="https://www.biu-montpellier.fr">https://www.biu-montpellier.fr</a>, car vos liens ne fonctionneront plus lors de l'ouverture du nouveau site web BIU Drupal prendra l'url <a href="https://www.biu-montpellier.fr">https://www.biu-montpellier.fr</a>, le nouveau site web BIU Drupal prendra l'url <a href="https://www.biu-montpellier.fr">https://www.biu-montpellier.fr</a>

## 5. Rédacteur patrimoine

- a. Pages mosaïques : pages tableaux comprenant des <div>
- Accueil et autres mosaïques :

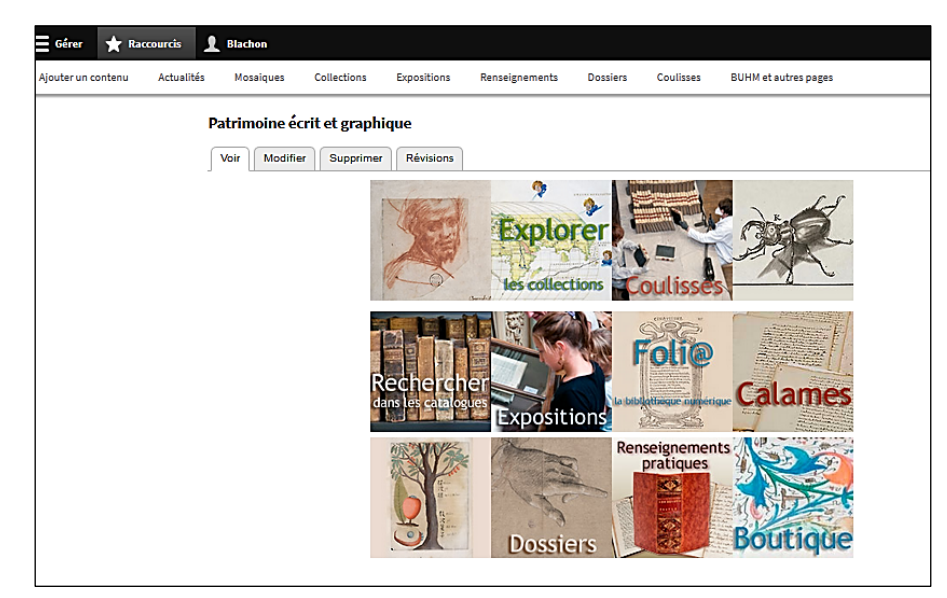

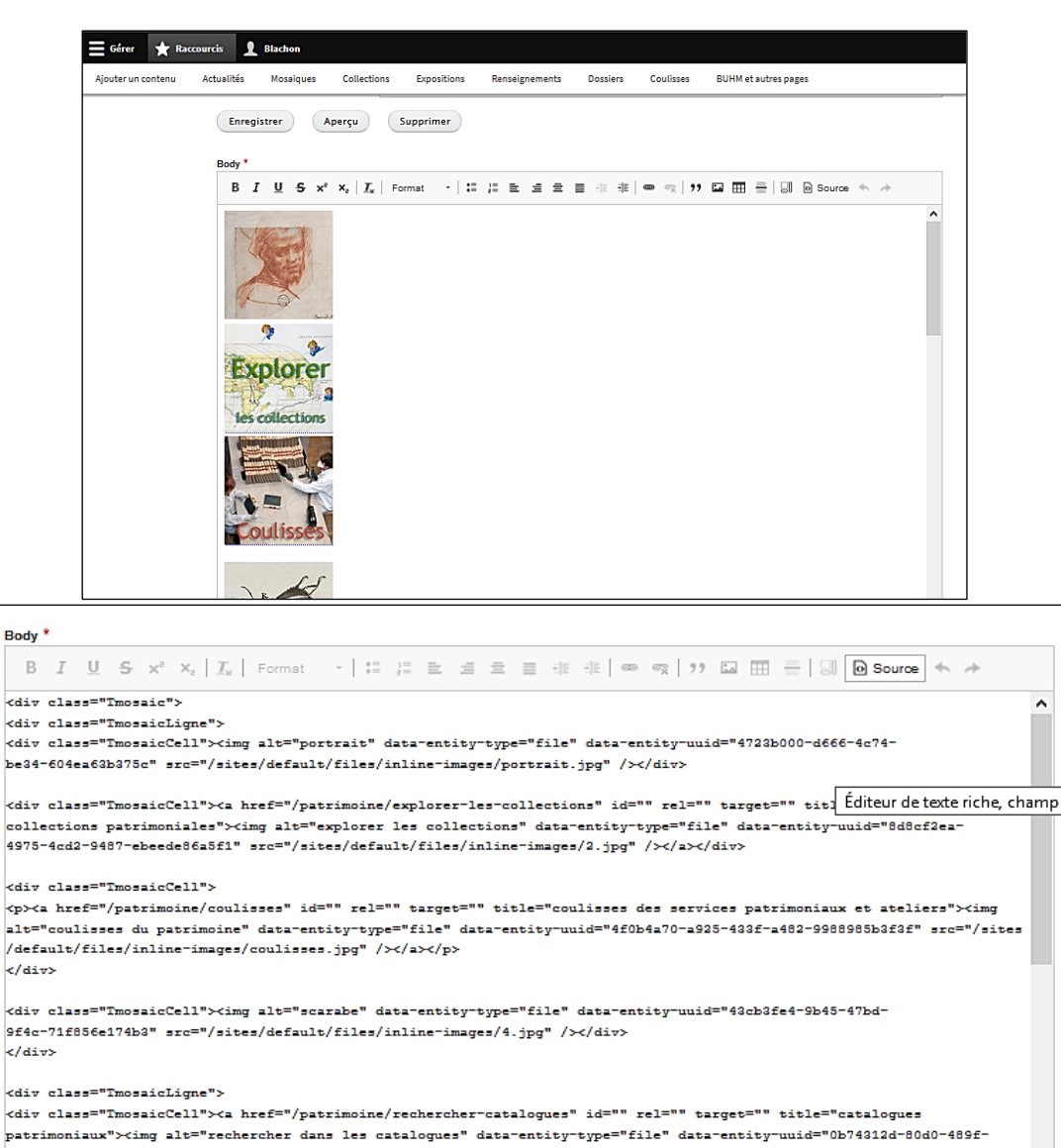

Il est préférable de passer en mode source pour ajouter une ligne au tableau en copiant un bloc <div class="TmosaicLigne"> supplémentaire à la suite des 3 autres puis de modifier le bloc dupliqué.

**b.** Pages collections : elles sont toutes créées, il reste à compléter leurs contenus.

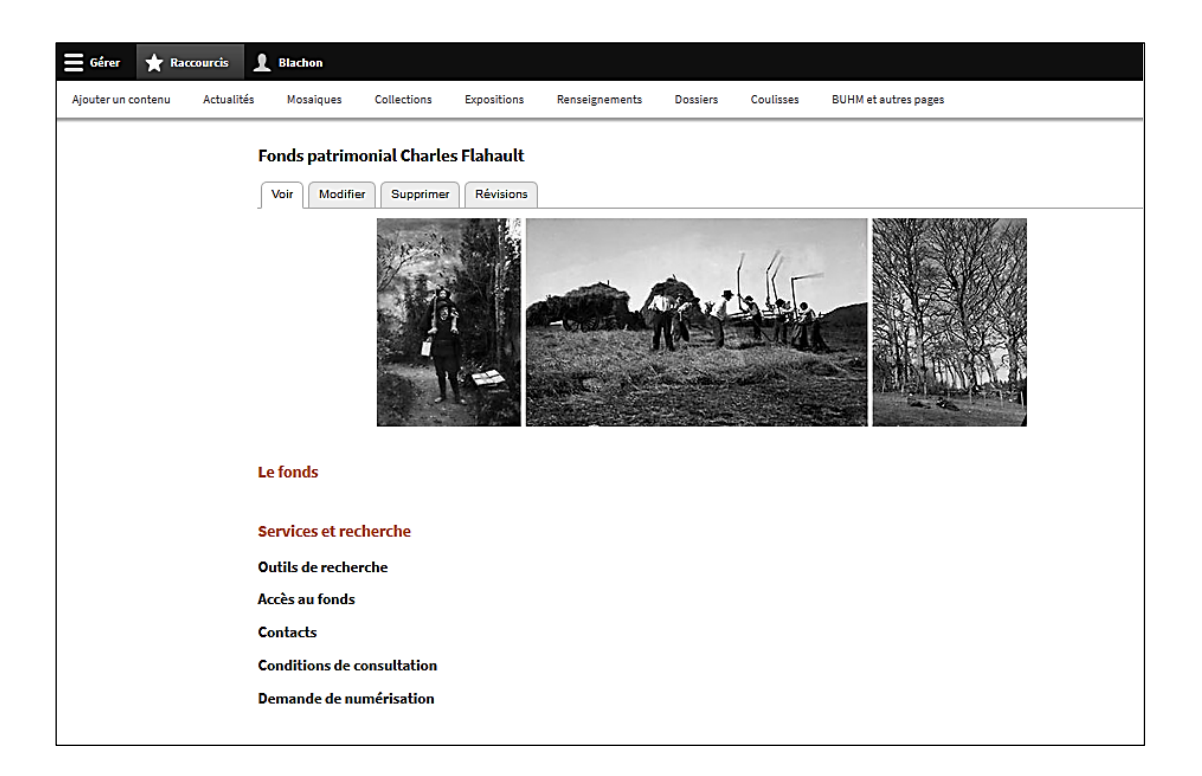

| ≡ Gérer ★ Raccourcis 1 Blachon          |                                                                                                    |
|-----------------------------------------|----------------------------------------------------------------------------------------------------|
| Ajouter un contenu Actuelités Moseiques | Collections Expositions Renseignements Dossiers Coulisses BUHM et autres pages                                                                                                    |
|                                         | Body (Modifier le résumé)                                                                                                    |
|                                         | B I U S x* x <sub>e</sub>   I <sub>x</sub>   Format →   ::: :: :: :: :: :: :: :: :: :: :: ::                                                                                                    |
|                                         | Le fonds                                                                                                    |
|                                         | Services et recherche                                                                                                    |
|                                         | Outils de recherche                                                                                                    |
|                                         | Accès au fonds                                                                                                    |
|                                         | Contacts                                                                                                    |
|                                         | Conditions de consultation                                                                                                    |
|                                         | Demande de numérisation                                                                                                    |
|                                         |                                                                                                    |
|                                         | Format de texte Full HTML V                                                                                                    |
|                                         | Image *                                                                                                    |
|                                         | Texte alternatif *                                                                                                    |
|                                         | image fonds Charles Flahault<br>Fine description de l'image utilisée par les lecteurs d'écran et afficiée inscue l'image n'est res chardée. Cedi est imonitant pour l'accessibilité                                                                                       |
|                                         | 📓 bandeau_fiahault_0.jpg (79.73 Ko) Retirer                                                                                                    |
|                                         | Inseirer Timage du bandeau 700px X 220px                                                                                                    |
|                                         | ▼ Fichier                                                                                                    |
|                                         | Ajouter un nouveau fichier           Parcourir         Aucun fichier sélectionné.           Un nombre illimité de fohiers peuvent être transferés dans ce champ.         Limité a 30 No.           Types aubrités : té door potries.         Statories : té door potries. |

C. Pages expositions : les pages sont créées, les contenus de certaines sont à compléter.

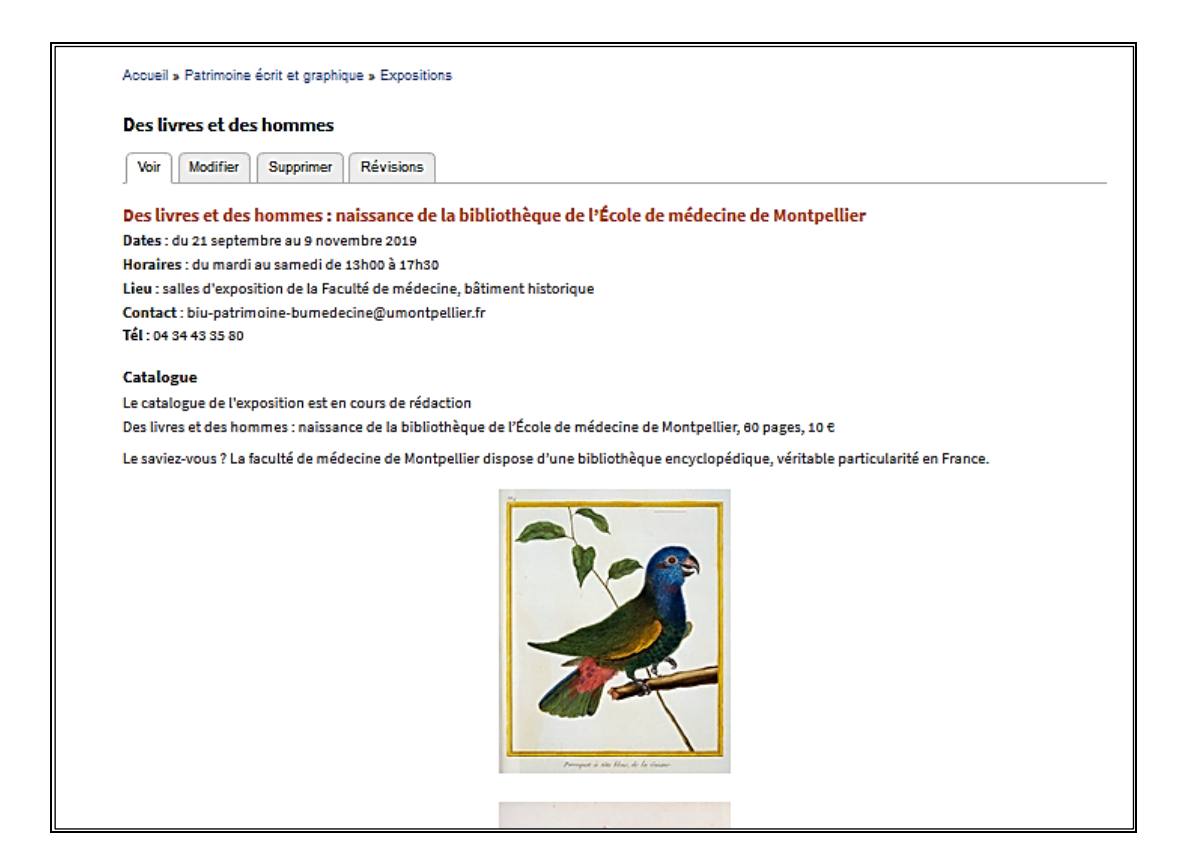

| L'arbre des savoirs                                                                              |  |
|--------------------------------------------------------------------------------------------------|--|
| Voir Modifier Supprimer Révisions                                                                |  |
| L'arbre des savoirs : d'Alembert et l'Encyclopédie                                               |  |
| [Image bandeau à insérer]                                                                        |  |
| Date :                                                                                           |  |
| Horaires :                                                                                       |  |
| Lieu :                                                                                           |  |
| Contact : biu-patrimoine-bumedecine@umontpellier.fr                                              |  |
| Tél: 04 34 43 35 80                                                                              |  |
| Affiche                                                                                          |  |
| [Insérer l'affiche]                                                                              |  |
| Catalogue                                                                                        |  |
| [Insérer l'image du catalogue, le lien vers le fichier, texte relatif au catalogue]              |  |
|                                                                                                  |  |
| [Insérer le texte et les images de l'exposition, en laissant l'alignement par défaut des images] |  |
|                                                                                                  |  |
| Exposition organisée par la Bibliothèque Historique de Médecine                                  |  |
|                                                                                                  |  |
|                                                                                                  |  |
|                                                                                                  |  |

d. Pages renseignements : les pages sont créées, il reste à les vérifier.

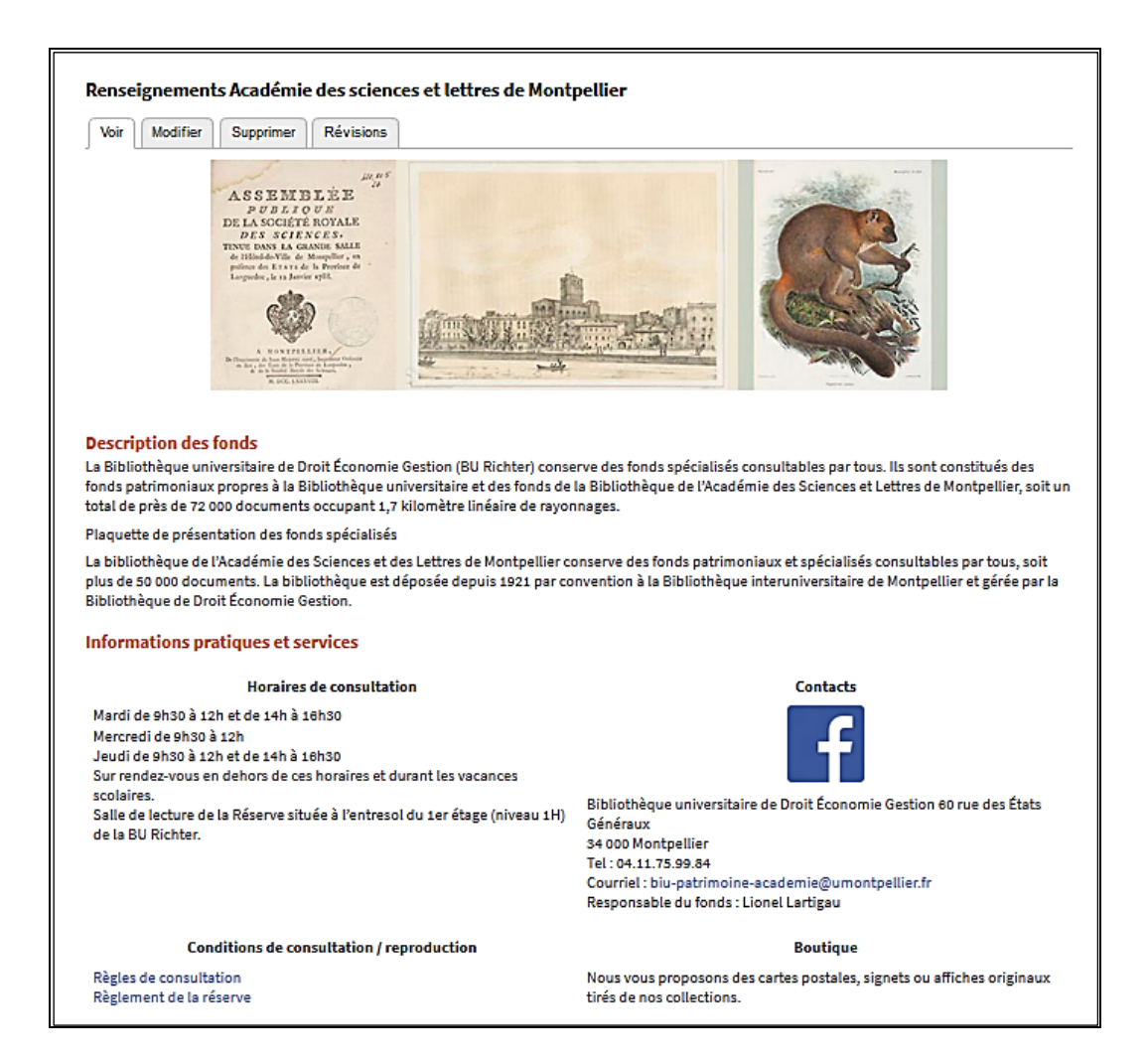

e. Pages dossiers : les pages sont créées, il reste à les vérifier.

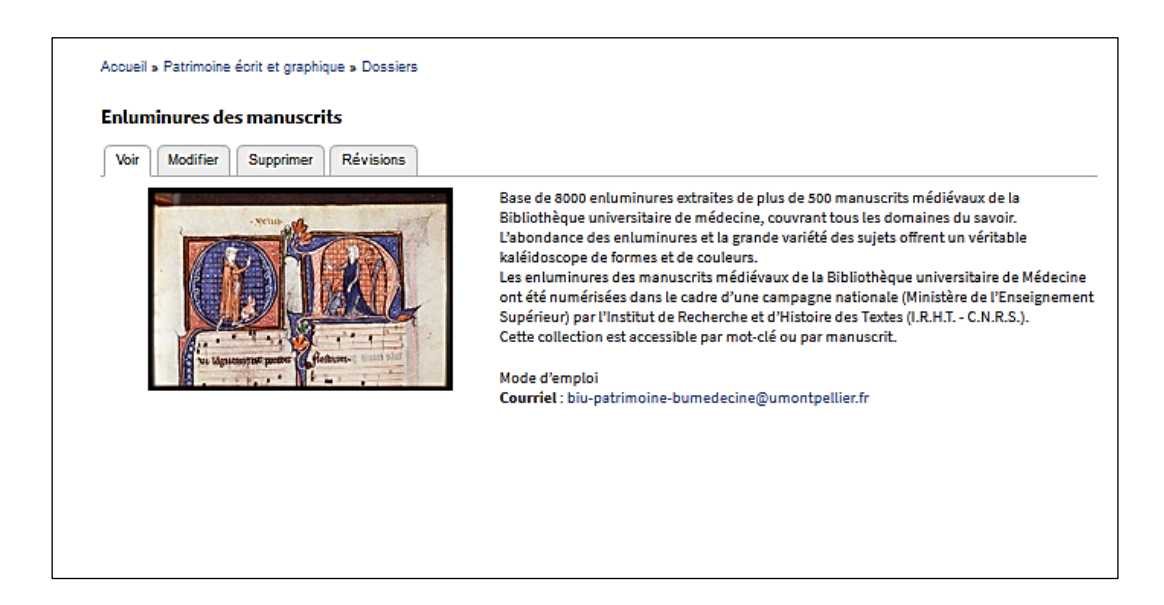

f. Pages coulisses : les pages sont créées, il reste à les vérifier.

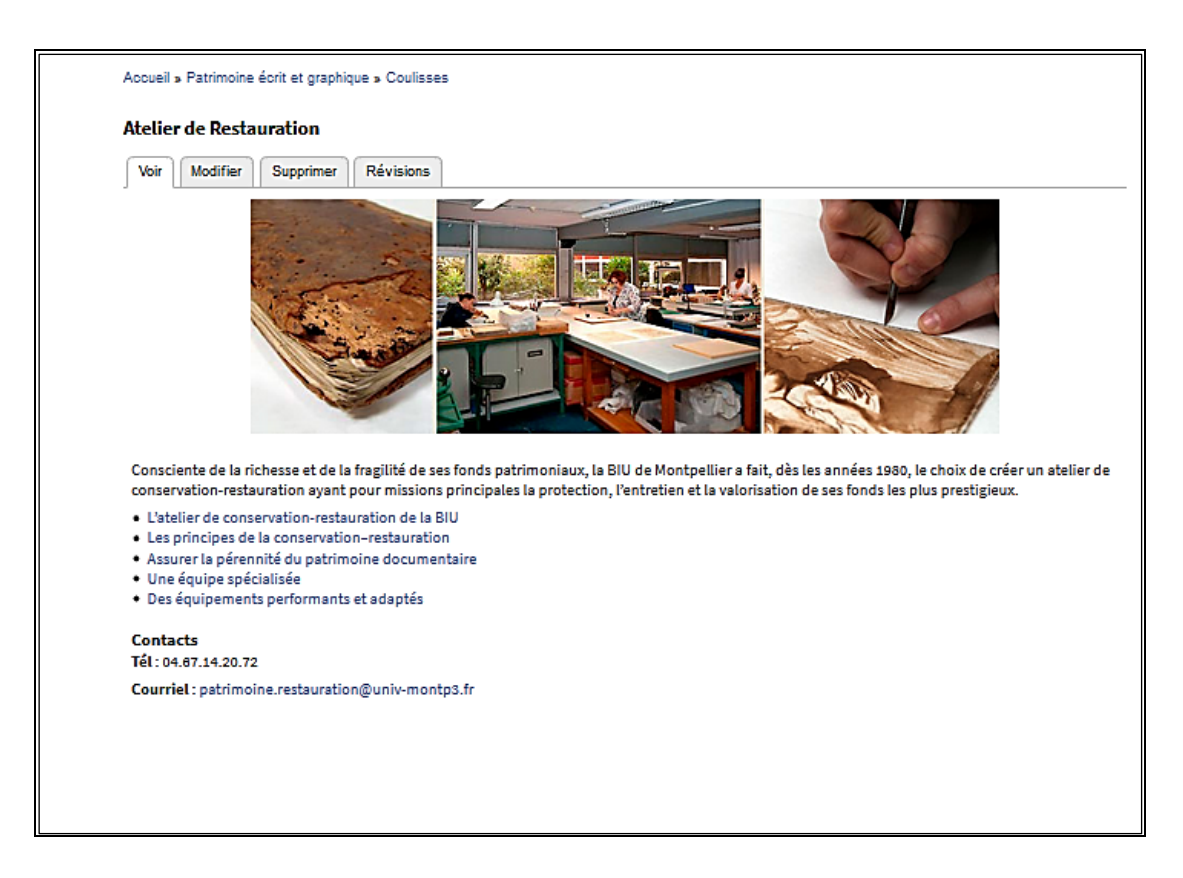

g. Pages BUHM et autres pages

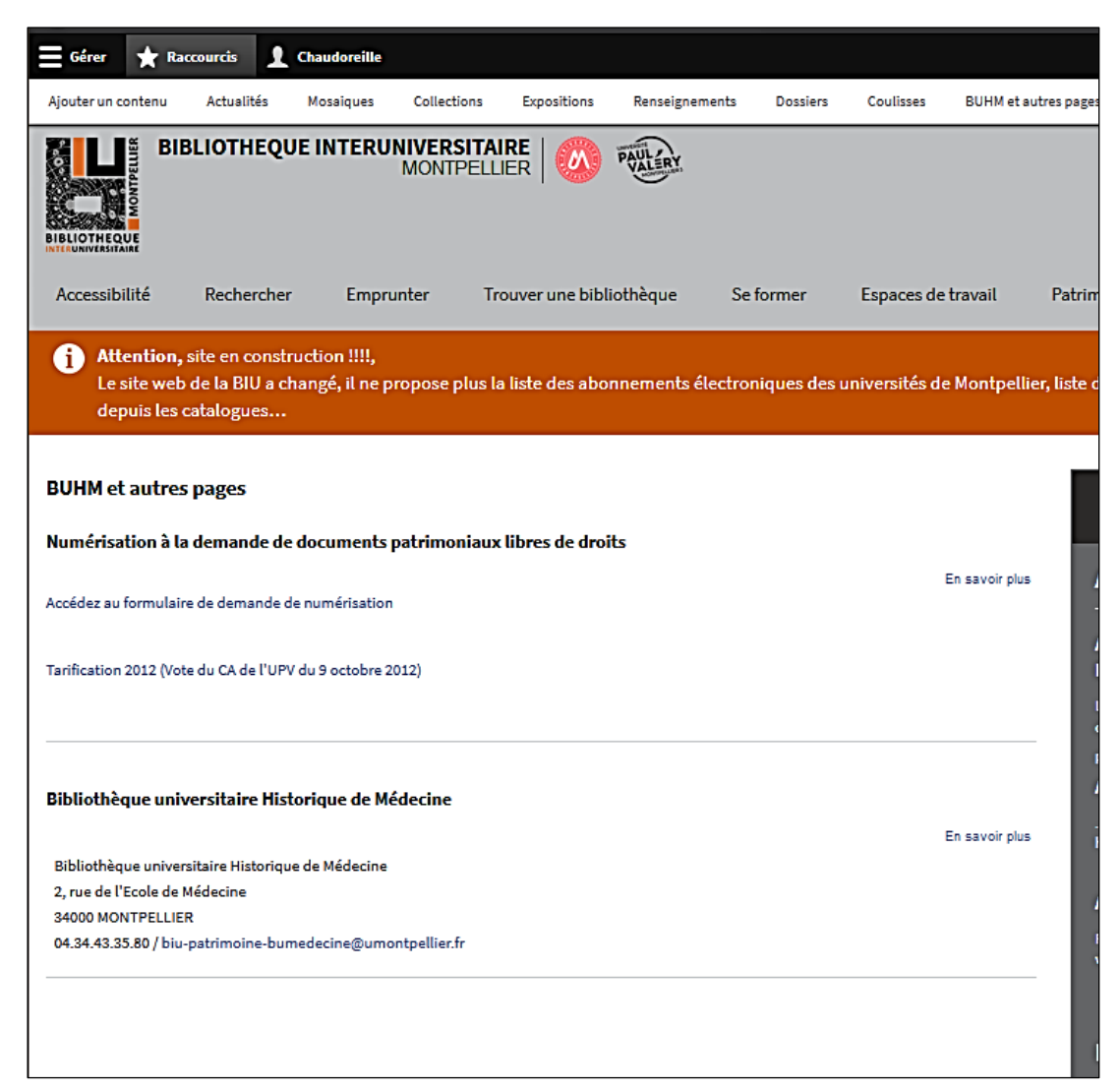

**h.** Ajouter un contenu : sélectionner un des modèles de pages, Pat exposition

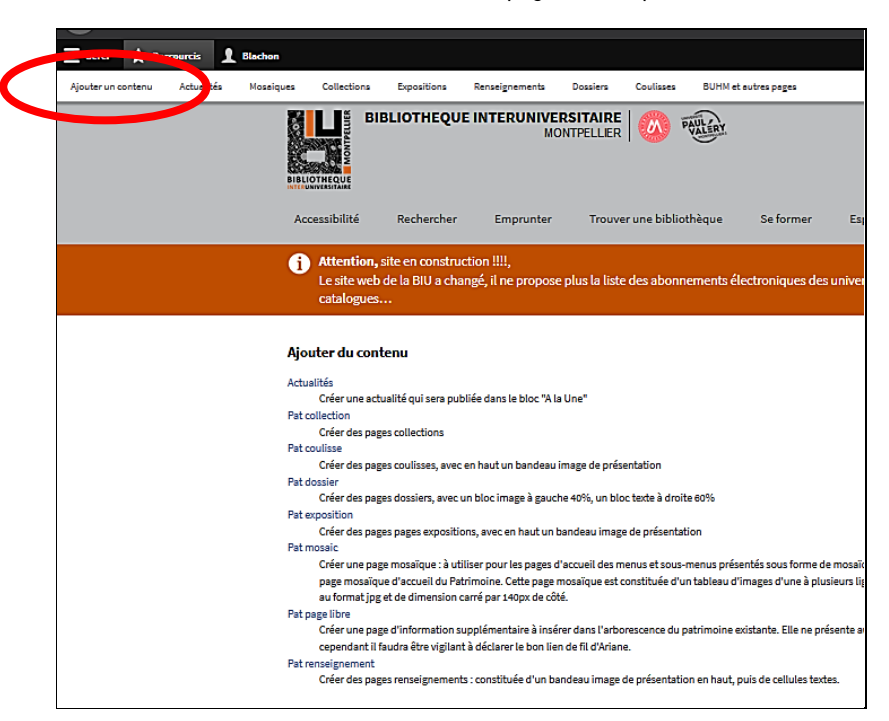

Pat exposition :

- Titre
- Informations sur la révision : si nécessaire
- Alias d'URL : /patrimoine/decouvrir-expositions/expo2020
- Remplacer les consignes entre crochets, sans modifier les emplacements.

| er ★ Raccourcis 👤 Cha                 | udoreille                      |                      |                           |                   |                   |                                  |
|---------------------------------------|--------------------------------|----------------------|---------------------------|-------------------|-------------------|----------------------------------|
| un contenu Actuelités M               | oseiques Collections           | Expositions          | Renseignements            | Dossiers          | Coulisses         | BUHM et autres pages             |
| Créer Pat exposition                  |                                |                      |                           |                   |                   |                                  |
| Titre *                               |                                |                      |                           |                   |                   |                                  |
| La grande expo 2020                   |                                |                      |                           |                   |                   |                                  |
|                                       |                                |                      |                           |                   |                   |                                  |
| Informations sur les révisions        |                                |                      |                           |                   |                   |                                  |
| Aucune révision                       | Alias d'URL                    |                      |                           |                   |                   |                                  |
| Alias d'URL                           | /patrimoine/decou              | vrir-exposition      | s/expo2020                |                   |                   |                                  |
| Alias:/patrimoine/decouvrir-          | specifier un autre chemin      | pour acceder a ces ( | onnees. Par exemple, sait | sir va-propos pol | ur une page a pro | pos de votre site.               |
| expositions/expozozo                  | 7                              |                      |                           |                   |                   |                                  |
| Enregistrer Aperçu                    |                                |                      |                           |                   |                   |                                  |
| Body (Modifier le résumé)             |                                |                      |                           |                   |                   |                                  |
| B T m m t= =                          | • E. Tree 2                    | D Source             |                           |                   |                   |                                  |
| <b>B</b> I   ••• •×   •= i=           | •• Gal intez •                 | @ Source             |                           |                   |                   |                                  |
| Titre : sous-titre de l'expos         | tion                           |                      |                           |                   |                   |                                  |
| [Image bandeau à insérer]             |                                |                      |                           |                   |                   |                                  |
|                                       |                                |                      |                           |                   |                   |                                  |
| Date :<br>Horaires :                  |                                |                      |                           |                   |                   |                                  |
| Lieu:                                 |                                |                      |                           |                   |                   |                                  |
| Contact : biu-patrimoine-bun          | edecine@umontpellier.f         | r                    |                           |                   |                   |                                  |
| Tél : 04 34 43 35 80                  |                                |                      |                           |                   |                   |                                  |
| Affiche                               |                                |                      |                           |                   |                   |                                  |
| [Insérer l'affiche]                   |                                |                      |                           |                   |                   |                                  |
| Catalogue                             |                                |                      |                           |                   |                   |                                  |
| Catalogue                             |                                |                      |                           |                   |                   |                                  |
| [inserer i image du catalogue, i      | e nen vers ie nonier, texte    | e relatir au catalo  | guej                      |                   |                   |                                  |
|                                       |                                |                      |                           |                   |                   |                                  |
| [Insérer le texte et les images d     | e l'exposition, en laissant    | l'alignement pa      | r défaut des images]      |                   |                   |                                  |
|                                       |                                |                      |                           |                   |                   |                                  |
|                                       |                                |                      |                           |                   |                   |                                  |
| Exposition organisée par la Bib       | liothèque Historique de l      | Médecine             |                           |                   |                   |                                  |
| body h2                               |                                |                      |                           |                   |                   |                                  |
| Connected Acade Desile 11734          |                                |                      |                           |                   |                   | 3 distance di anno 6             |
| Pormai de texte                       |                                |                      |                           |                   |                   | A propos des formats de texte (j |
|                                       |                                |                      |                           |                   |                   |                                  |
|                                       |                                |                      |                           |                   |                   |                                  |
| ▼ Fichier                             |                                |                      |                           |                   |                   |                                  |
| Ajouter un nouveau fichier            |                                |                      |                           |                   |                   |                                  |
| Parcourir Aucun fichie                | sélectionné.                   |                      |                           |                   |                   |                                  |
| Un nombre Illimité de fichiers peuven | être transférés dans ce champ. |                      |                           |                   |                   |                                  |
| Limité à 30 Mo.                       |                                |                      |                           |                   |                   |                                  |
| Types autorisés : bt docx xisx pdf.   |                                |                      |                           |                   |                   |                                  |
|                                       |                                |                      |                           |                   |                   |                                  |
| mage                                  |                                |                      |                           |                   |                   |                                  |
| Parcourir Aucun fichier sé            | ectionné.                      |                      |                           |                   |                   |                                  |
| Jn seul fichier.                      |                                |                      |                           |                   |                   |                                  |
| mité à 200 Ko.                        |                                |                      |                           |                   |                   |                                  |

# 6. Rédacteur webmestre

a. Raccourcis : Ajouter un contenu : pour ajouter des pages

| 🚍 Gérer ★ Raccourcis 🤰 Pertoldi                                                                                                    |
|----------------------------------------------------------------------------------------------------|
| Actualites Ajouter un contenu                                                                                                    |
| BIBLIOTHEQUE INTERUNIVERSITAIRE<br>MONTPELLIER OF CONTRACTOR                                                                                                    |
| Accessibilité Rechercher Emprunter Trouver une bibliothèque Se former Espaces de                                                                                                    |
| Attention, site en construction !!!!,<br>Le site web de la BIU a changé, il ne propose plus la liste des abonnements électroniques des universités de<br>accessible uniquement depuis les catalogues                                                                                                    |
| Ajouter du contenu                                                                                                    |
| Actualités         Créer une actualité qui sera publiée dans le bloc "A la Une"         Site Menu page basic         Page de base utilisée pour les menus gérés par le webmestre         Pat collection         Créer des pages collections         Pat coulisse         Créer des pages coulisses, avec en haut un bandeau image de présentation H 220px sur L 700px, 200Ko maximum         Pat dossier         Créer des pages dossiers, avec un bloc image à gauche 40%, un bloc texte à droite 60%         Pat exposition         Créer des pages expositions, avec en haut un bandeau image de présentation H 220px sur L 700px, 200Ko maximum         Pat mosaic         Créer des pages mosaïque : à utiliser pour les pages d'accueil des menus et sous-menus présentés sous forme de mosaïques d'images, à l'exception de la page mosaïque d'accueil du Patrimoine. Cette page mosaïque est constituée d'un tableau d'images d'une à plusieurs lignes X 4 colonnes. Les images sont au format jpg et de dimension carré par 140px de côté.         Pat page libre |
| Créer une page d'information supplémentaire à insérer dans l'arborescence du patrimoine existante. Elle ne présente aucune<br>contrainte d'affichage, cependant il faudra être vigilant à déclarer le bon lien de fil d'Ariane.<br>Pat renseignement<br>Créer des pages renseignements : constituée d'un bandeau image de présentation en haut H 220px sur L 700px et 200Ko<br>maximum, puis de cellules textes.                                                                                                    |
| Site Menu page pustule<br>Pour les pages des villes du menu Trouver une BU<br>UPVM BU Page libre<br>Modèle de page d'information pour les BU de l'UPVM                                                                                                    |

**b. Gérer** : Contenu, liste tous les contenus autorisés, utiliser le filtre de recherche « Type de contenu » pour accéder plus rapidement au contenu recherché, ex. : Alerte

| 🔇 Retour au site 📃                                       | Gérer ★ Raccourcis 👤 P                                      | ertoldí                |                |                    |                       |                     |
|----------------------------------------------------------|-------------------------------------------------------------|------------------------|----------------|--------------------|-----------------------|---------------------|
| La Contenu                                               |                                                             |                        |                |                    |                       |                     |
| BIBLI                                                    | OTHEQUE INTERUNIVER:<br>MONTI                               | SITAIRE   🥝<br>PELLIER | PAULERY        |                    |                       |                     |
| Accessibilité F                                          | Rechercher Emprunter                                        | Trouver une b          | ibliothèque    | Se former          | Espaces de travail    | Patrimoine          |
| <b>i</b> Attention, site<br>Le site web de<br>catalogues | e en construction !!!!,<br>la BIU a changé, il ne propose p | olus la liste des a    | bonnements é   | lectroniques des u | universités de Montpe | llier, liste doréna |
| Contenu                                                  |                                                             |                        |                |                    |                       |                     |
| Contenu Fichiers                                         | ]                                                           |                        |                |                    |                       |                     |
| + Ajouter du contenu                                     | u                                                           |                        |                |                    |                       |                     |
| Titre                                                    | Type de contenu                                             | Statut                 | le publication |                    |                       |                     |
|                                                          | Alerte                                                      | ~ - Tou                | .t- ∽          |                    |                       |                     |
|                                                          | Langue                                                      |                        |                |                    |                       |                     |
|                                                          | - 10ut -                                                    |                        |                |                    |                       |                     |
| Filter Reset                                             | )                                                           |                        |                |                    |                       |                     |
| Action<br>Supprimer le conten                            | u v                                                         |                        |                |                    |                       |                     |
| Appliquer aux éléme                                      | ents sélectionnés                                           |                        |                |                    |                       |                     |
| Titre                                                    | Type de contenu                                             | Auteur                 | État           | Mis à jour         | Act                   | tions               |
| Alerte                                                   | Alerte                                                      | Mireille               | Publié         | 05/11/2019 - 16:07 | 7 (M                  | odifier             |
| Appliquer aux éléme                                      | nts sélectionnés                                            |                        |                |                    |                       |                     |

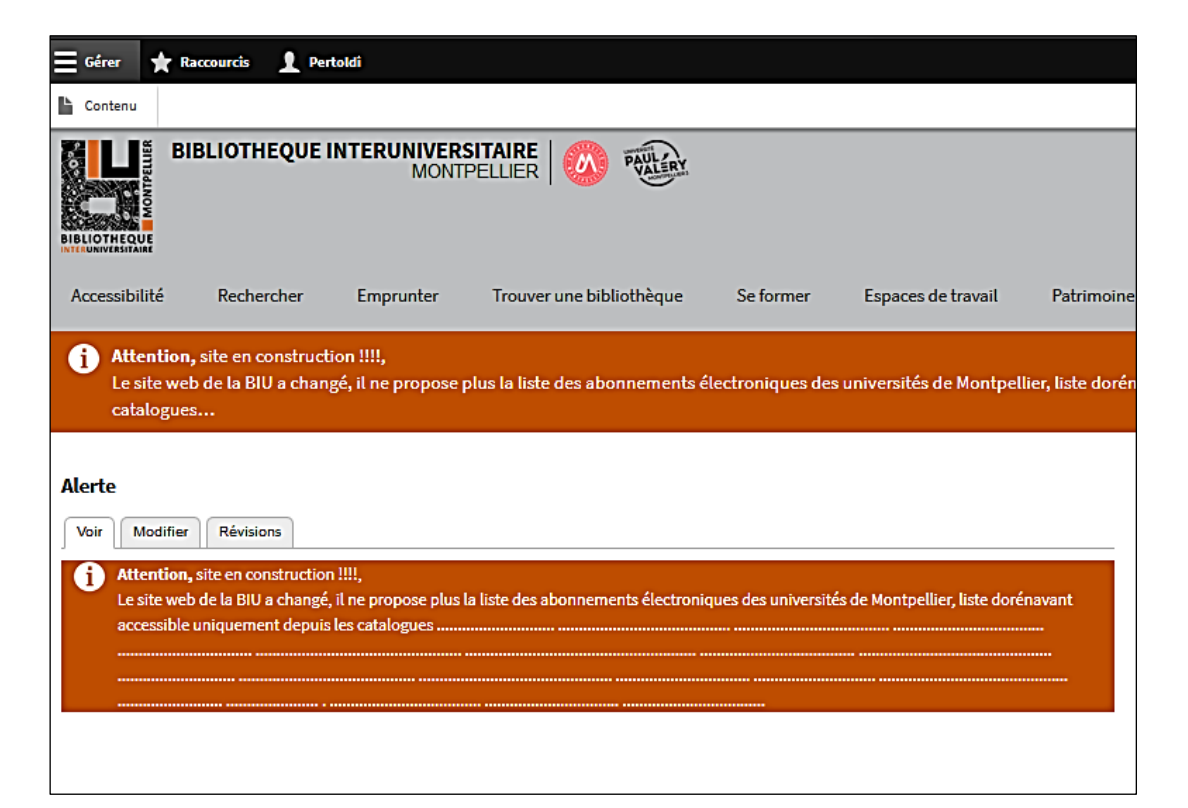

| 🚱 Retour au site 😑 Gérer ★ Raccourcis 👤 Pertoldi |                                                                                                    |                       |                         |          |        |                       |            |  |  |
|--------------------------------------------------|----------------------------------------------------------------------------------------------------|-----------------------|-------------------------|----------|--------|-----------------------|------------|--|--|
| Contenu                                          |                                                                                                    |                       |                         |          |        |                       |            |  |  |
| Contenu<br>Contenu Fichiers                      |                                                                                                    |                       |                         |          |        |                       |            |  |  |
| + Aja                                            | + Ajouter du contenu                                                                                                    |                       |                         |          |        |                       |            |  |  |
| Titre                                            | Titre     Type de contenu     Statut de publication       Site Menu page basic <ul> <li>Tout - </li> <li>Tout - </li> </ul> |                       |                         |          |        |                       |            |  |  |
|                                                  | Langue                                                                                                    |                       |                         |          |        |                       |            |  |  |
| Filter                                           | r Reset                                                                                                    | L                     |                         |          |        |                       |            |  |  |
| Action<br>Suppr                                  | imer le contenu                                                                                                    | ~                     |                         |          |        |                       |            |  |  |
| Appl                                             | iquer aux éléments sélectio                                                                                                 | onnés                 |                         |          |        |                       |            |  |  |
|                                                  | Titre                                                                                                    |                       | Type de contenu         | Auteur   | État   | Mis à jour            | Actions    |  |  |
|                                                  | Accès réservé                                                                                                    |                       | Site Menu page<br>basic | Mireille | Publié | 07/11/2019 -<br>16:20 | Modifier - |  |  |
|                                                  | page test pertoldi                                                                                                    |                       | Site Menu page<br>basic | Pertoldi | Publié | 06/11/2019 -<br>13:09 | Modifier - |  |  |
|                                                  | Rechercher                                                                                                    |                       | Site Menu page<br>basic | Mireille | Publié | 04/11/2019 -<br>12:25 | Modifier 💌 |  |  |
|                                                  | Rendez-vous personnalisé av                                                                                                 | vec un bibliothécaire | Site Menu page<br>basic | Mireille | Publié | 30/10/2019 -<br>09:43 | Modifier 👻 |  |  |
|                                                  | Trouver une salle                                                                                                    |                       | Site Menu page<br>basic | Mireille | Publié | 29/10/2019 -<br>10:50 | Modifier 💌 |  |  |
|                                                  | Emprunter                                                                                                    |                       | Site Menu page<br>basic | Mireille | Publié | 28/10/2019 -<br>17:10 | Modifier 👻 |  |  |
|                                                  | Suggérer l'achat d'un docume                                                                                                | ent                   | Site Menu page<br>basic | Mireille | Publié | 28/10/2019 -<br>16:43 | Modifier 👻 |  |  |
|                                                  | Espaces de travail                                                                                                    |                       | Site Menu page<br>basic | Mireille | Publié | 25/10/2019 -<br>13:44 | Modifier 👻 |  |  |
|                                                  |                                                                                                    |                       | Charles and the second  |          |        | 05 100 10010          |            |  |  |

c. Page du menu Rechercher, accessible uniquement par le fil d'Ariane

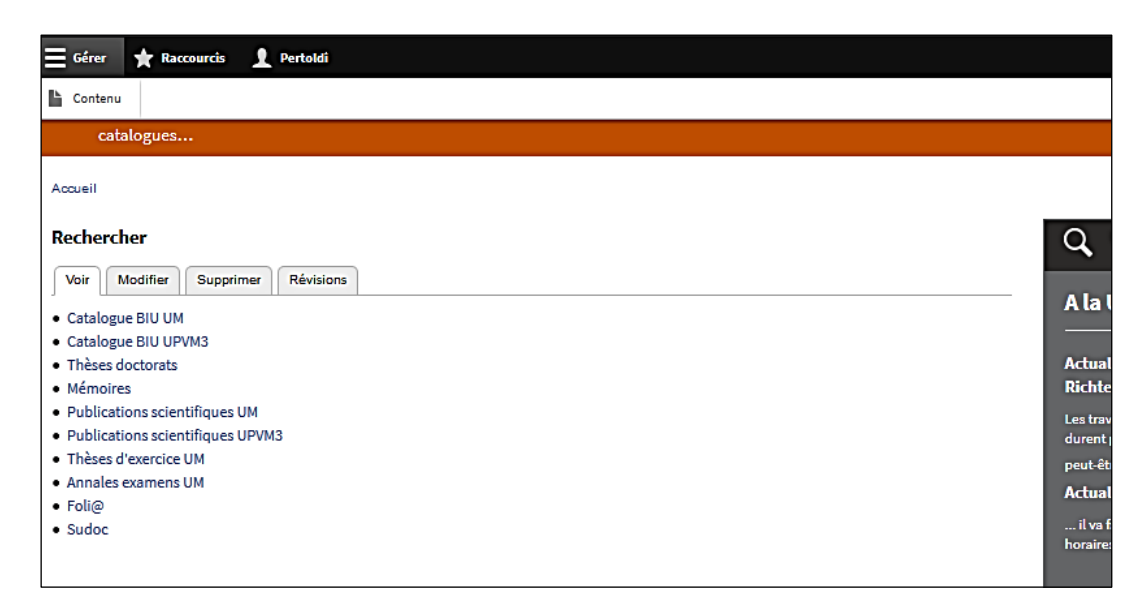